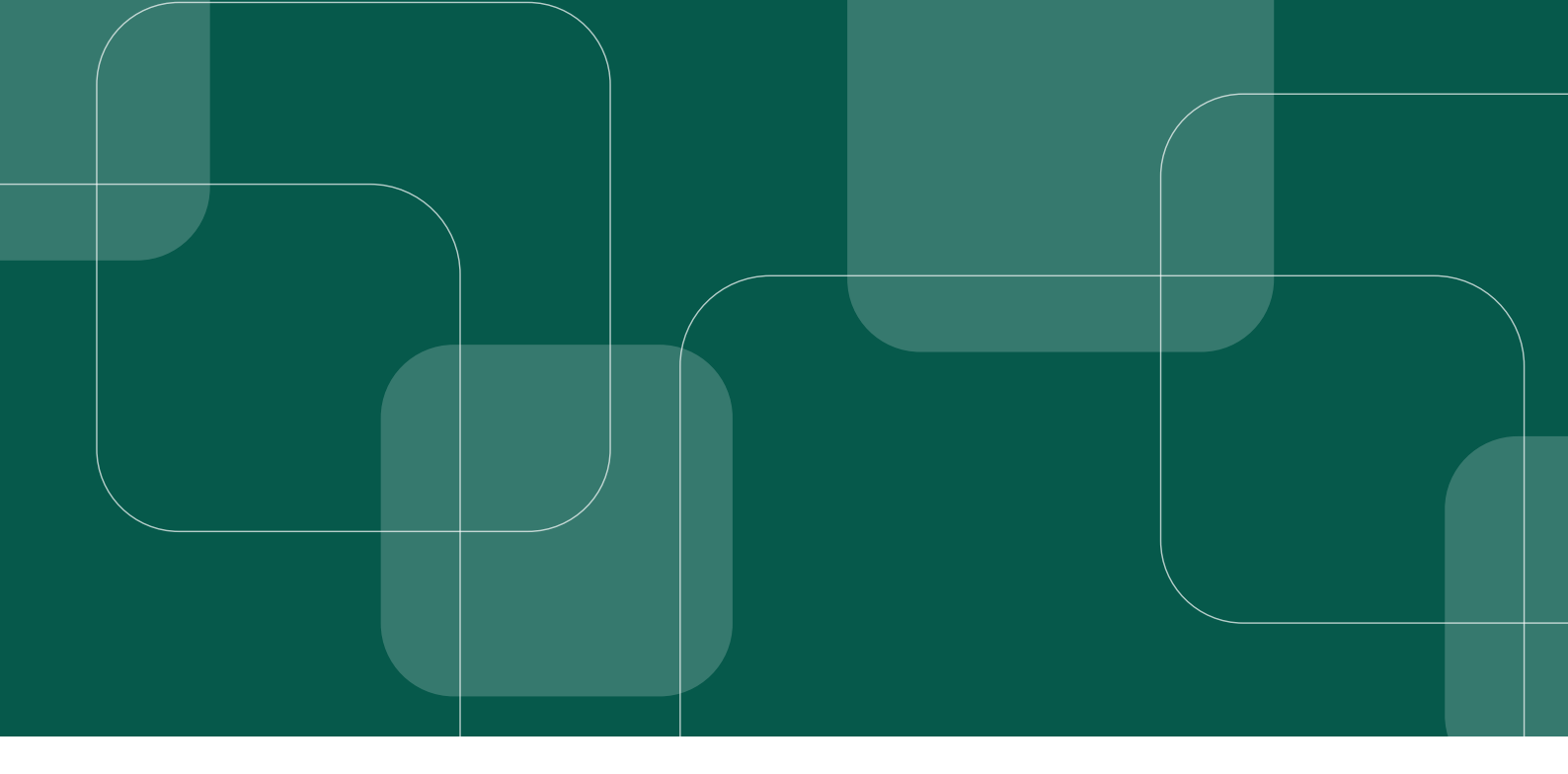

# MANUAL DE INSTALAÇÃO

### e configuração do *software* para coleta de biometrias

Versão 13.0

CONSELHO

NACIONAL

DE JUSTIÇA

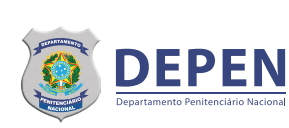

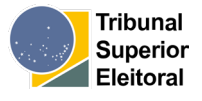

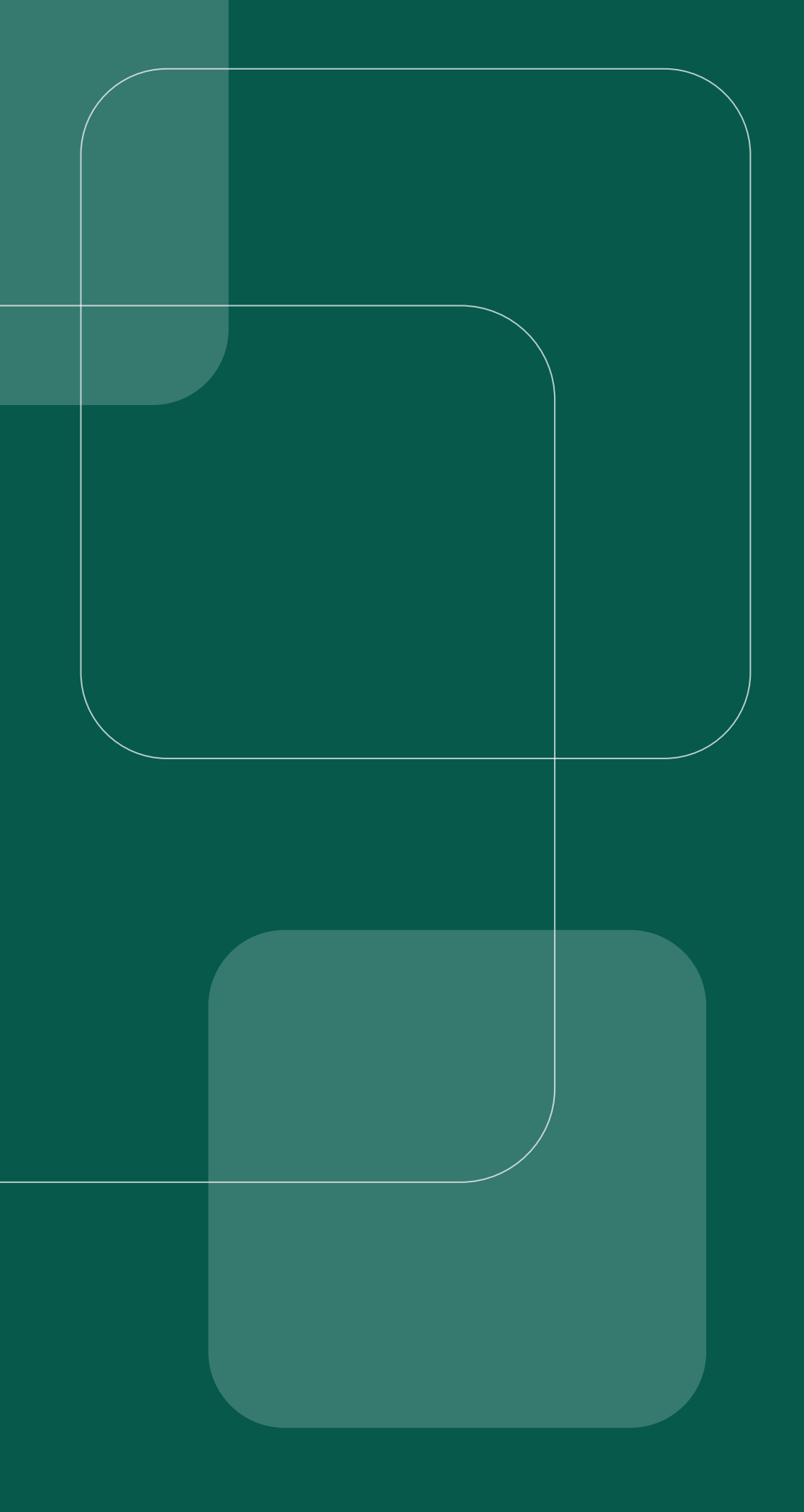

# MANUAL DE INSTALAÇÃO

### e configuração do *software* para coleta de biometrias

Versão 13.0

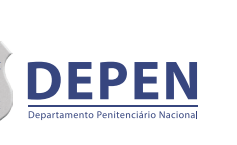

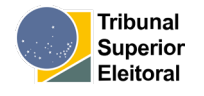

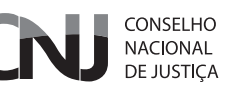

#### CNJ (Conselho Nacional de Justiça)

**Presidente:** Ministra Rosa Maria Weber **Corregedor Nacional de Justiça:** Ministro Luis Felipe Salomão

#### Conselheiros

Ministro Luiz Philippe Vieira de Mello Filho Mauro Pereira Martins Richard Pae Kim Salise Monteiro Sanchotene Marcio Luiz Coelho de Freitas Jane Granzoto Torres da Silva Giovanni Olsson Sidney Pessoa Madruga João Paulo Santos Schoucair Marcos Vinícius Jardim Rodrigues Marcello Terto e Silva Mário Henrique Aguiar Goulart Ribeiro Nunes Maia Luiz Fernando Bandeira de Mello Filho

Secretário-Geral: Gabriel Matos Secretário Especial de Programas, Pesquisas e Gestão Estratégica: Ricardo Fioreze Diretor-Geral: Johaness Eck

Supervisor DMF/CNJ: Conselheiro Mauro Pereira Martins Juiz Auxiliar da Presidência e Coordenador DMF/CNJ: Luís Geraldo Sant'Ana Lanfredi Juiz Auxiliar da Presidência - DMF/CNJ: Edinaldo César Santos Junior Juiz Auxiliar da Presidência - DMF/CNJ: João Felipe Menezes Lopes Juiz Auxiliar da Presidência - DMF/CNJ: Jônatas dos Santos Andrade Juíza Auxiliar da Presidência - DMF/CNJ: Karen Luise Vilanova Batista de Souza Diretora Executiva DMF/CNJ: Natalia Albuquerque Dino de Castro e Costa Chefe de Gabinete DMF/CNJ: Renata Chiarinelli Laurino

#### MJSP (Ministério da Justiça e Segurança Pública)

Ministro da Justiça e Segurança Pública: Anderson Gustavo Torres Depen - Diretora-Geral: Tânia Maria Matos Ferreira Fogaça Depen - Diretor de Políticas Penitenciárias: Sandro Abel Sousa Barradas

#### PNUD BRASIL (Programa das Nações Unidas para o Desenvolvimento)

Representante-Residente: Katyna Argueta Representante-Residente Adjunto: Carlos Arboleda Representante-Residente Assistente e Coordenadora da Área Programática: Maristela Baioni Coordenadora da Unidade de Paz e Governança: Moema Freire Coordenadora-Geral (equipe técnica): Valdirene Daufemback Coordenador-Adjunto (equipe técnica): Talles Andrade de Souza Coordenador Eixo 4 (equipe técnica): Alexander Cambraia N Vaz Coordenadora-Adjunta Eixo (equipe técnica): a definir

#### TSE (Tribunal Superior Eleitoral)

**Presidente:** Ministro Alexandre de Moraes **Vice-Presidente:** Ministro Ricardo Lewandowski

#### Ministros

Ministra Cármen Lúcia Antunes Rocha Ministro Raul Araújo Filho Ministro Benedito Gonçalves Ministro Sérgio Silveira Banhos Ministro Carlos Bastide Horbach

Procurador Geral Eleitoral: Augusto Aras

#### Ficha Técnica

#### Elaboração

#### PNUD BRASIL (Programa das Nações Unidas para o Desenvolvimento)

**Coordenadora do Núcleo de Identificação Civil e Emissão de Documentos:** Ana Teresa Iamarino **Assistente Técnica do Núcleo de Identificação e Documentação:** Flávia Franco Silveira **Assistente Técnica do Núcleo de Identificação e Documentação:** Keli Rodrigues de Andrade **Assessor Técnico do Núcleo de Identificação e Documentação:** Marcelo Pinheiro Chaves

#### **TSE (Tribunal Superior Eleitoral)**

#### Assessoria de Gestão de Identificação do Tribunal Superior Eleitoral (AGI)

**Chefe da Assessoria de Gestão de Identificação:** luri Camargo Kisovec **Apoio negocial do Tribunal Superior Eleitoral:** Marília Loyola Barreiro Rocha **Apoio negocial do Tribunal Superior Eleitoral:** Rita de Cássia Smaniotto Landim

#### Seção de Identificação Biométrica (SEIBIO)

Chefe da Seção de Identificação Biométrica do Tribunal Superior Eleitoral: Paulo Roberto de Souza Lemos Gerente de projetos do Tribunal Superior Eleitoral: Alcides da Silva Junior Suporte técnico do Tribunal Superior Eleitoral: Samuel dos Santos dos Reis Apoio tático e técnico, Tribunal Superior Eleitoral: Andressa Zucchi Elias Analista de requisitos, apoio tático e técnico, Tribunal Superior Eleitoral: Gabrielle Rodrigues Martins

### **SUMÁRIO**

| 1. Introdução                                                                    | 7        |
|----------------------------------------------------------------------------------|----------|
| 2. Informações importantes                                                       | 8        |
| 3. Montando o ambiente físico para testes                                        | 10       |
| 4. Sobre o aplicativo GBS                                                        | 15       |
| 5. Roteiro de instalação                                                         | 16       |
| 5.1. Passo a passo da instalação                                                 | 16       |
| 5.2. Configurando a aplicação e os equipamentos                                  | 25       |
| 5.3. Testando a captura biométrica                                               | 29       |
| 5.3.1. Testando o <i>Ring Light</i>                                              | 30       |
| 5.3.2. Testando a captura da face                                                | 31       |
| 5.3.3. Testando a captura de digitais<br>5.3.4. Testando a captura da assinatura | 34<br>37 |
| 5.4 Testando a comunicação: Pesquisa biométrica (Identificar 1:N)                | 39       |
| 5.5 Configurando o ambiente de produção após testes                              | 42       |
| 6. Suporte ao usuário                                                            | 46       |
| 6.1. Orientações para acionamento da garantia dos equipamentos                   | 46       |
| <i>Checklist</i> de Instalação                                                   | 47       |

# INTRODUÇÃO

Este manual foi elaborado para orientar a instalação de software para coleta de biometrias no âmbito da Ação Nacional de Identificação e Documentação Civil de Pessoas Presas, iniciativa desenvolvida pelo Conselho Nacional de Justiça (CNJ) em conjunto com o Tribunal Superior Eleitoral (TSE) e mais de 150 parceiros locais e nacionais.

A estratégia é coordenada pelo Departamento de Monitoramento e Fiscalização do Sistema Carcerário e do Sistema de Execução de Medidas Socioeducativas (DMF/CNJ) e integra as ações do programa Fazendo Justiça – parceria com o Programa das Nações Unidas para o Desenvolvimento (PNUD), e apoio do Ministério da Justiça e Segurança Pública, para superação de desafios estruturais no campo da privação de liberdade.

O documento reúne informações de referência para a instalação e configuração do kit biométrico com o software GBS BCC Desktop (Griaule), trazendo um passo-a-passo que envolve etapas como: montagem do ambiente físico, roteiro de instalação, configuração dos equipamentos, testes operacionais e de coleta biométrica, além de um checklist final.

A operação é parte essencial para garantir o funcionamento permanente do fluxo de autenticação da identificação civil para a população privada de liberdade, tendo como perspectiva assegurar mais confiança em informações e o exercício dos direitos de cidadania.

# **2 INFORMAÇÕES IMPORTANTES**

#### 2.1 Requisitos mínimos

#### Kit biométrico

Composto por câmera, painel de fundo, *ring light, pad* de assinaturas e *scanner* de digitais.

#### Hardware

- 🗸 8 GB de RAM
- ✓ 2 GB de disco disponível
- Processador i5 ou superior com dual core
- Câmera compatível com Microsoft Windows Image Acquisition (WIA)

#### Sistema Operacional

- Windows 10 ou superior
- Versão 20H2
- Compilação 19042.1023
- Experience Pack 120.2212.2020.0

#### **Entradas USB**

Ao menos 3 entradas no computador, preferencialmente USB 3.0

#### **Microsoft Visual C++**

Instalação padrão das versões disponibilizadas nos *links* de apoio:

- ✓ 2008 9.0.30729.17
- ✓ 2010 − 10.0.40219.1
- ✓ 2015 − 14.0.24215.1
- ✓ 2015-2019 14.29.30037.0

#### Driver do Scanner

Instalação padrão do IBScanUltimateSDK, versão 3.0.0, disponibilizado com os arquivos do Microsoft Visual C++.

#### Java

Utilizar **exclusivamente** a versão Java 8 Update 291 (64-bit), caso necessário.

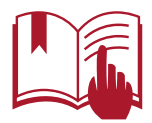

Os requisitos acima são exclusivos e essenciais para a execução do GBS BCC. Em caso de aplicações simultâneas, será necessário incremento de *hardware*.

#### 2.2 Link de apoio

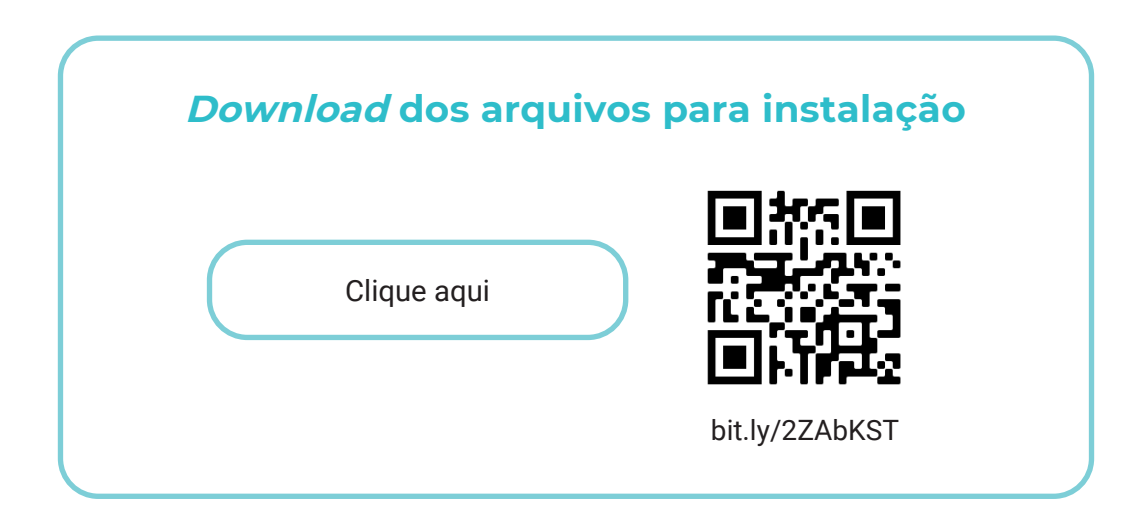

#### 2.3 Recomendações

Após cada captura biométrica, deve-se higienizar os equipamentos e o ambiente da coleta com álcool isopropílico.

## **3 MONTANDO O AMBIENTE FÍSICO PARA TESTES**

#### 3.1 Composição do kit biométrico

#### **Embalagens**

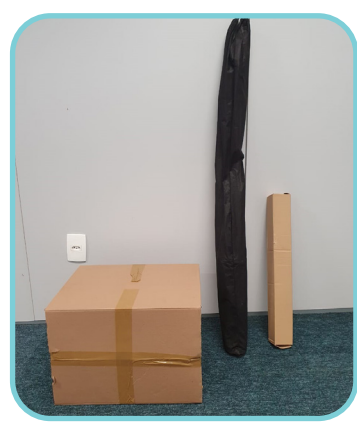

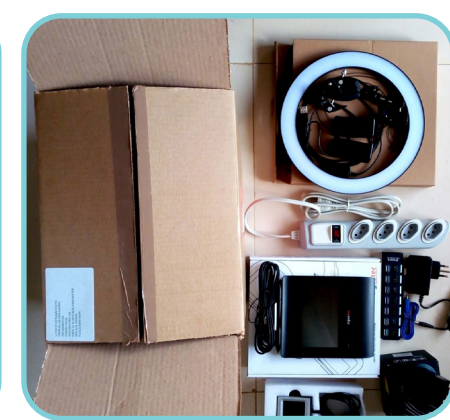

Webcam

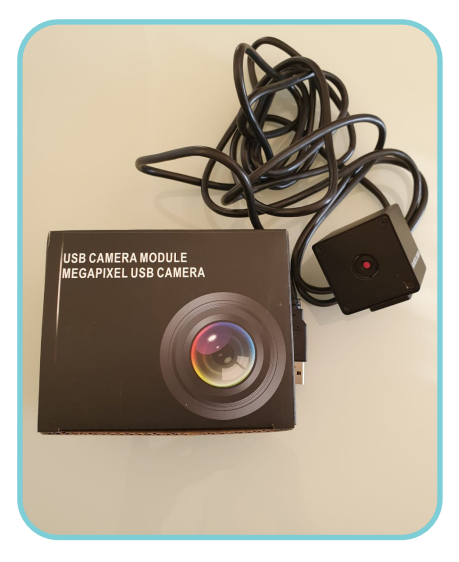

#### Painel de fundo para foto

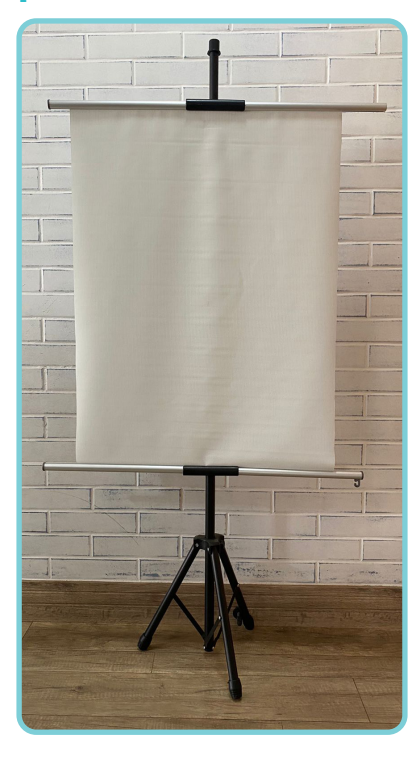

Pedestal para o *ring light* e conectores para câmera

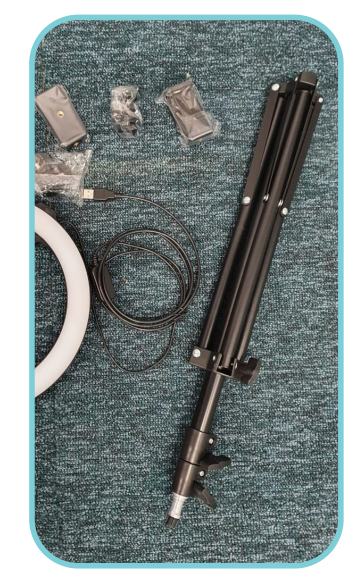

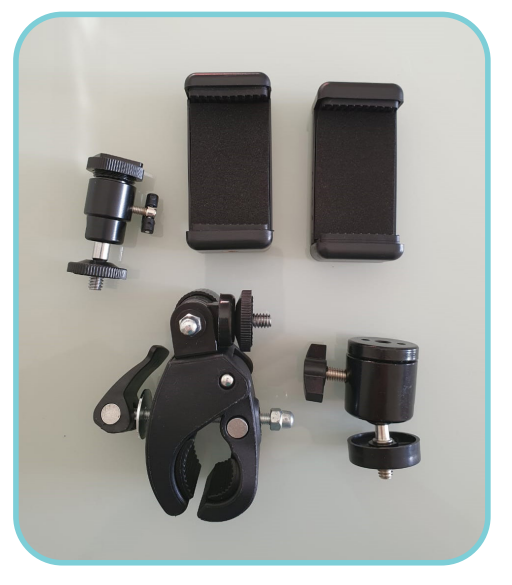

#### **Ring Light**

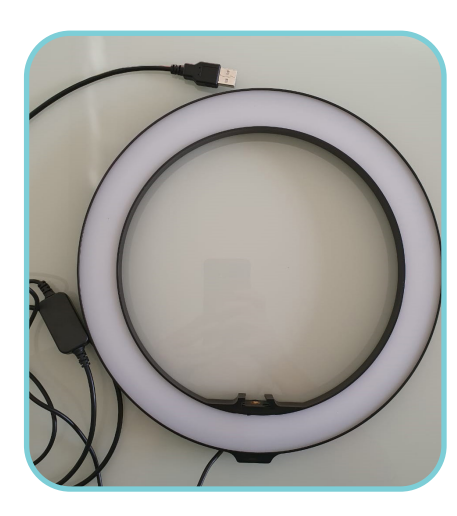

#### Pad de assinaturas

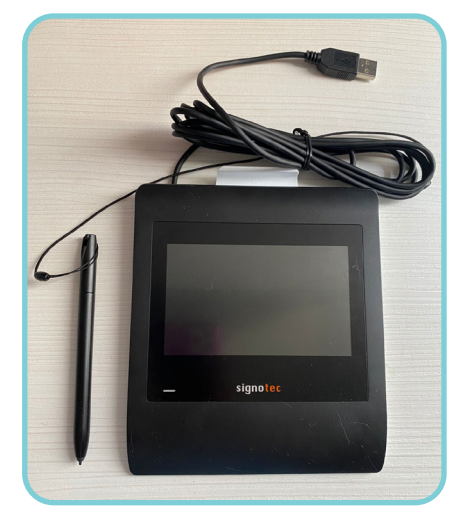

#### Scanner de digitais

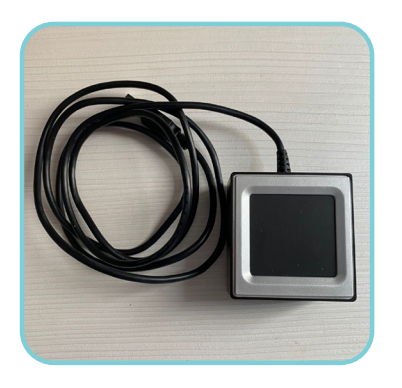

#### HUB USB (com cabo USB e fonte) e régua de energia

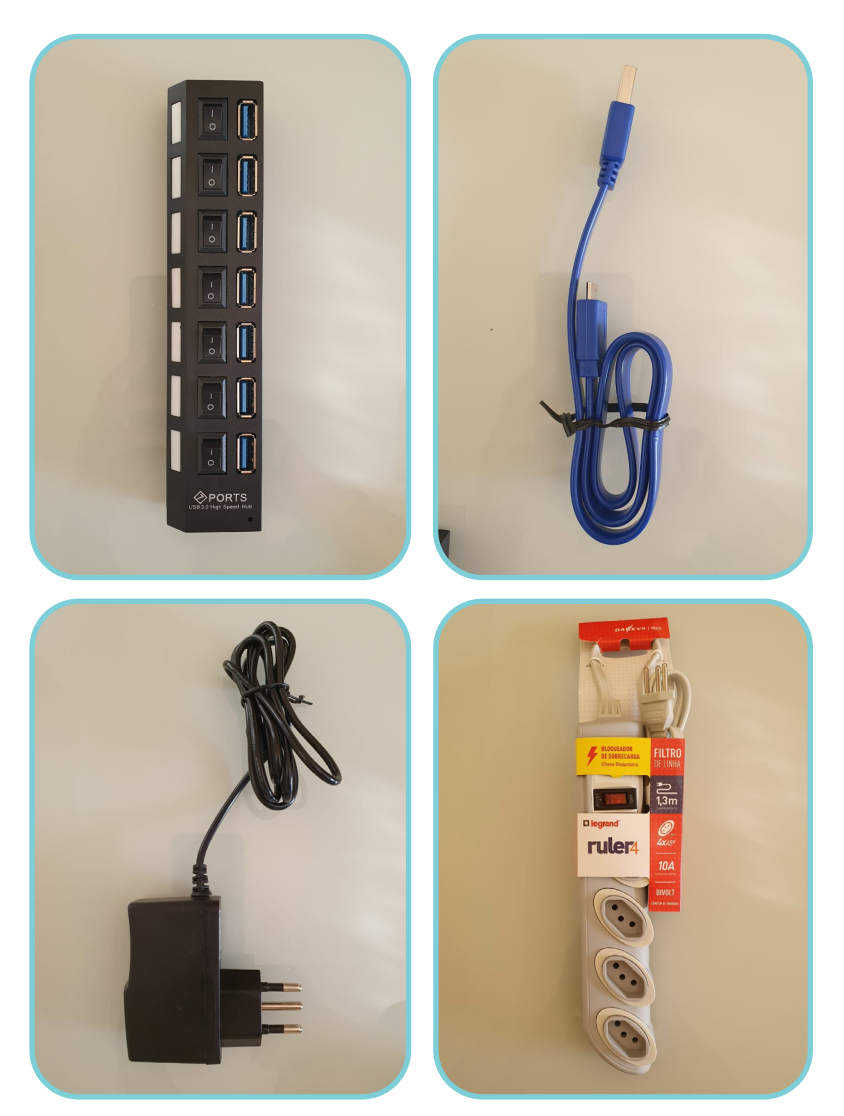

#### 3.2 Montagem e conexão dos equipamentos

#### Painel de fundo para fotos

Montar o tripé com os suportes:

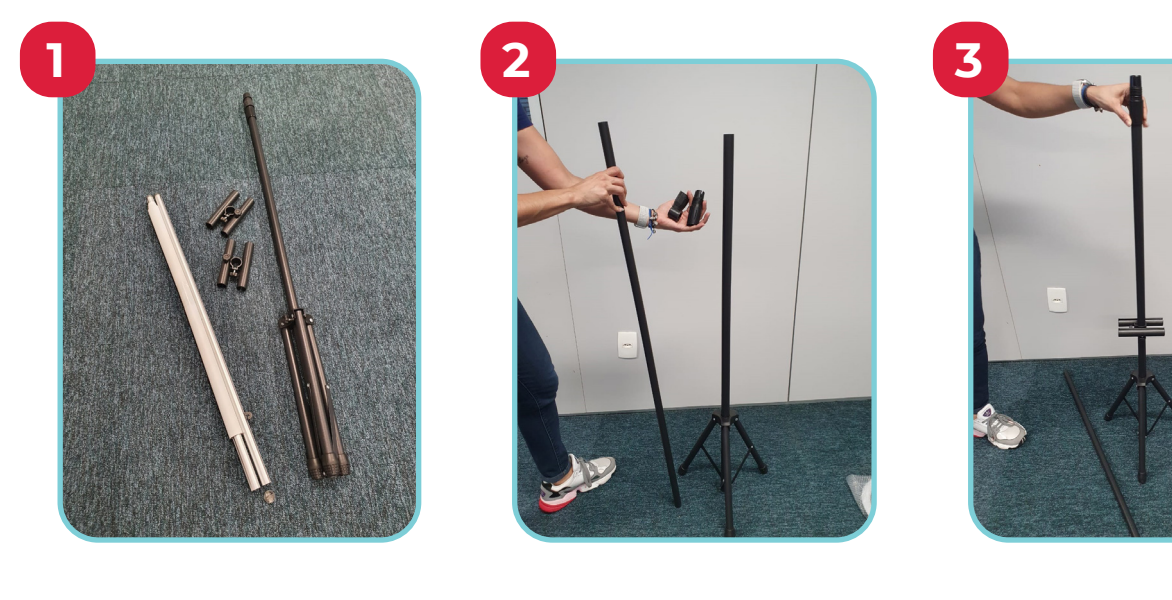

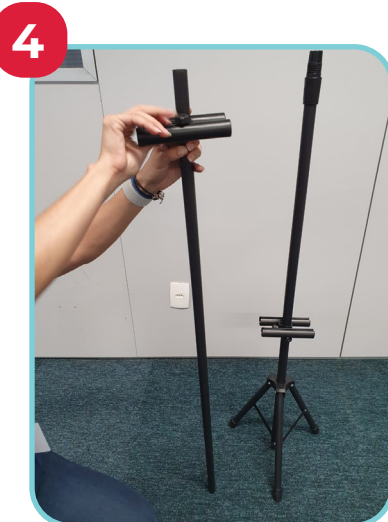

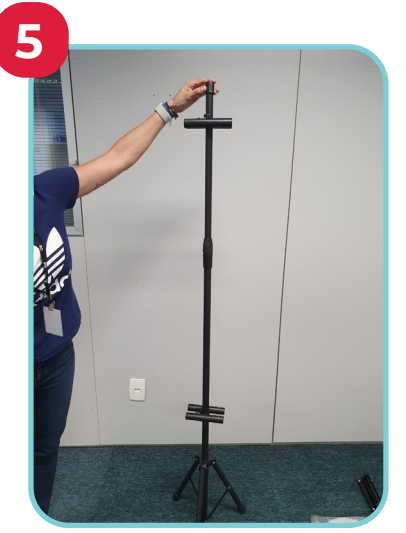

Encaixar o painel dupla face nos suportes com o lado branco voltado para frente:

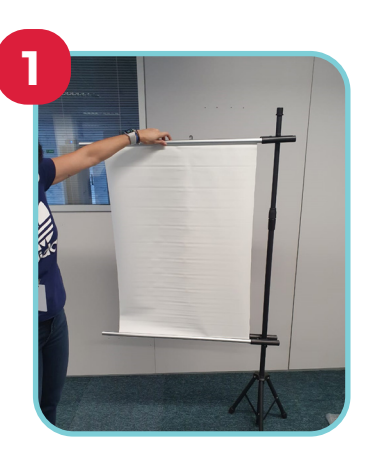

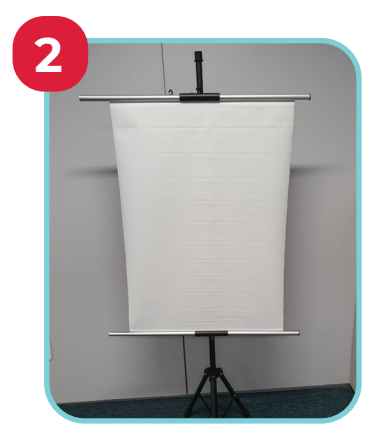

#### Câmera e *Ring Light*

Acoplar o anel de luz ao pedestal:

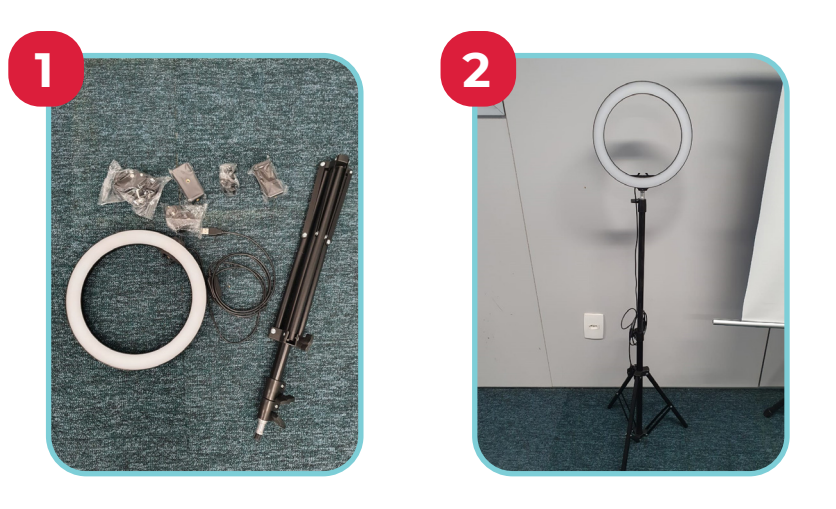

Identificar o conector adequado para câmera e acoplar ao anel de luz:

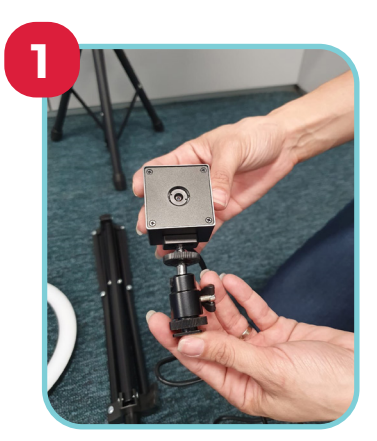

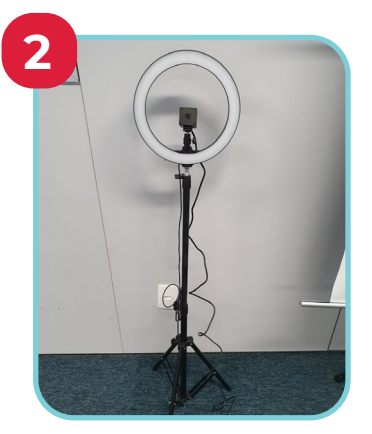

#### Conexões

Garanta que os dispositivos de captura (câmera, *scanner* de digitais e *pad* assinatura) estejam preferencialmente conectados nas portas USBs da máquina e não no HUB.

Caso não haja entradas USBs no computador para todos os dispositivos, priorize o *scanner* de digital na porta USB do computador e os demais no HUB (conectado preferencialmente em uma USB 3.0).

O HUB deverá ser ligado utilizando sua fonte de energia.

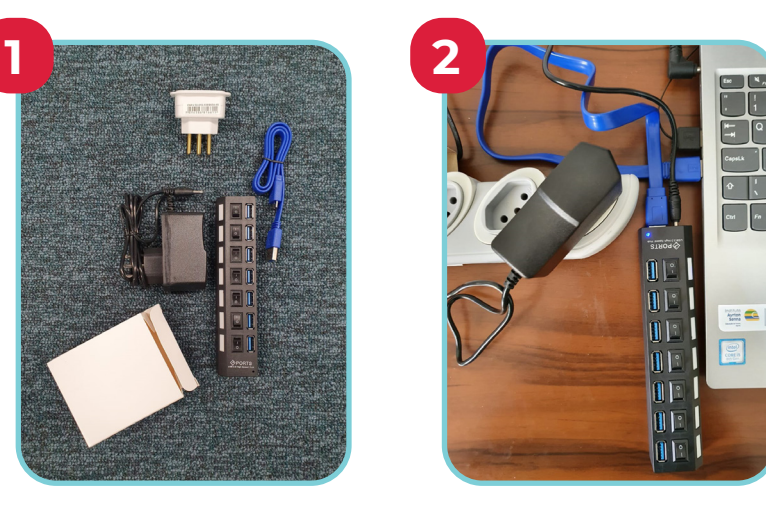

#### Disposição

Deve-se dispor uma cadeira ou banco entre a câmera e o painel de fundo. A distância entre a pessoa e a câmera deve ser de aproximadamente um metro.

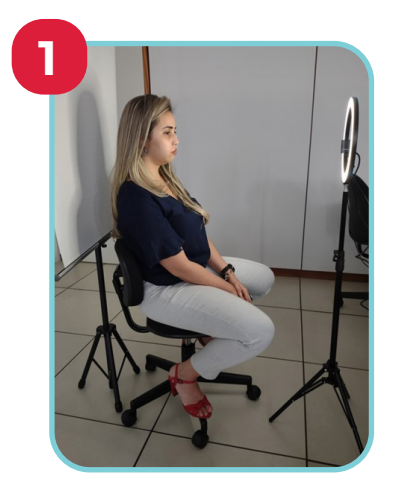

### **4 SOBRE O APLICATIVO GBS**

### 4.1

4.3

#### Importante

Preferencialmente utilize uma máquina recém formatada e com o Windows devidamente atualizado.

Certifique-se de que todas as versões do Visual Studio foram instaladas corretamente. Os arquivos de instalação estão nos *links* de apoio.

Garanta que, antes da instalação, quaisquer arquivos e pastas de versões antigas do GBS sejam excluídos.

#### Atenção

Há um *checklist* ao final deste documento para apoiar a instalação e configuração do sistema.

#### Versão

GBS BCC Desktop 2.15.1.1469

#### Link para *download* dos arquivos de instalação e configuração do GBS

Clique aqui

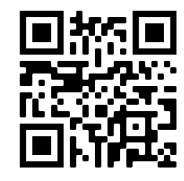

bit.ly/2ZAbKST

4.5

#### Requisitos mínimos de hardware e software

#### Hardware:

- 🗸 8 GB de RAM
- 2 GB de disco disponível
- Processador i5 ou superior com dual core
- Câmera compatível com Microsoft Windows Image Acquisition (WIA)

#### Software:

- ✓ Windows 10 ou superior
- Microsoft Visual C++ 2008, 2015 e 2015-2019 nas versões x64 e x86

# **5 ROTEIRO DE INSTALAÇÃO**

Preferencialmente utilize uma máquina recém formatada e com o Windows devidamente atualizado para a instalação da aplicação, evitando assim quaisquer conflitos de *hardware* e *software*.

Se a instalação ocorrer em uma máquina em que já havia outra versão do GBS BCC Desktop, remova a aplicação e quaisquer arquivos ou pastas com dados da aplicação antiga.

ATENÇÃO

É importante atentar para o antivírus não gerar conflitos. Evidenciou-se que, em alguns casos, o antivírus identifica a comunicação entre o sistema e a câmera como uma ameaça. Nestes casos, é necessário criar uma regra de exceção no antivírus para o GBS BCC Desktop.

Garanta que todos os dispositivos de coleta estão conectados preferencialmente nas portas USB do computador.

#### 5.1 Passo a passo da instalação

#### 5.1.1 Instalando o Ring Light

No arquivo de instalação disponibilizado, há uma pasta chamada "1.RingLight". Desta pasta, é necessário executar, como administrador, o arquivo BlinkStickPower.exe. Criar uma pasta na raiz do disco C:\, como nome Ring Light, copíar todos arquivos disponibilizados para download da pasta "1.RingLight" para esta pasta.

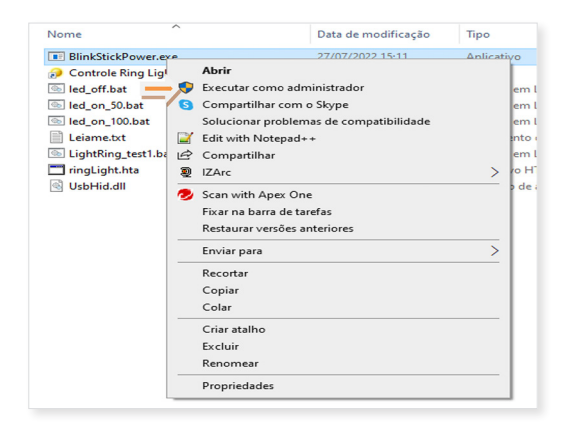

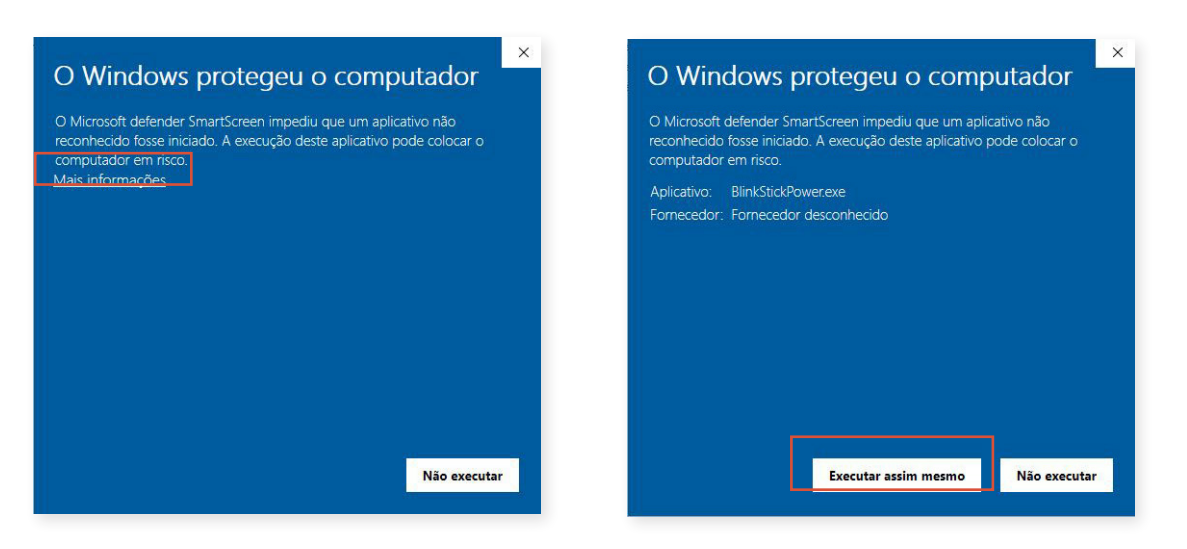

Caso o Windows bloqueie a instalação, clique em Mais informações e em Executar assim mesmo.

Na instalação desse arquivo a tela pisca rapidamente, indicando que o processo ocorreu corretamente.

| ■ ProtyamData       24(477/022 16:23       Parta de arquivos         ■ ProgramData       24(477/022 16:23       Parta de arquivos         ■ Search       17/07/2019 14:35       Parta de arquivos         ■ Search       17/07/2019 14:35       Parta de arquivos         ■ Search       17/07/2019 15:39       Parta de arquivos         ■ Temp       11/03/2020 15:24       Parta de arquivos         ■ temp       11/03/2020 15:24       Parta de arquivos         ■ temp       11/03/2020 15:24       Parta de arquivos         ■ temp       11/03/2020 15:24       Parta de arquivos         ■ temp       11/03/2020 15:24       Parta de arquivos         ■ temp       11/03/2020 15:24       Parta de arquivos         ■ temp       11/03/2020 15:24       Parta de arquivos         ■ temp       11/03/2020 15:24       Parta de arquivos         ■ temp       11/03/2020 15:11       Aplicativo         ■ temp       11/03/2020 15:11       Aplicativo         ■ temp       11/03/2020 15:11       Aplicativo em Lotes         ■ Computador > Windows (Ci) > Ring Light       27/07/2022 15:11       Aplicativo em Lotes         ■ Computador > Upbolt       27/07/2022 15:11       Arquivo em Lotes         ■ Led on 100.bat       27/0                                                                                                    |          | Nome                                                                                                    | Data de modificaç                                                                                                    | ão Tipo 1                                                                                                    | ſamanho |
|----------------------------------------------------------------------------------------------------|----------|----------------------------------------------------------------------------------------------------|----------------------------------------------------------------------------------------------------|----------------------------------------------------------------------------------------------------|---------|
| ■ ProgramData       26/07/2021 1513       Parta de arquivos         ■ Ring Light       27/07/2021 1513       Parta de arquivos         ■ Search       17/07/2019 1509       Parta de arquivos         ■ Search       17/07/2019 1509       Parta de arquivos         ■ Temp       11/03/2020 1524       Parta de arquivos         ■ temorthure       14/07/2021 1513       Parta de arquivos         ■ businice       26/07/2021 1513       Parta de arquivos         ■ businice       26/07/2021 1513       Parta de arquivos         ■ businice       26/07/2021 1513       Parta de arquivos         ■ businice       20/07/2021 1513       Parta de arquivos         ■ businice       20/07/2022 1511       Aplicativo         ■ businice       20/07/2022 1511       Aplicativo         ● conclose Ring Light       27/07/2022 1511       Arquivo em Lotes         ■ blandsitidPower.exe       27/07/2022 1511       Arquivo em Lotes         ■ blandsitidPower.exe       27/07/2022 1511       Arquivo em Lotes         ■ blandsitidPower.exe       27/07/2022 1511       Arquivo em Lotes         ■ blandsitidPower.exe       27/07/2022 1511       Arquivo em Lotes         ■ blandsitidPower.exe       27/07/2022 1511       Arquivo em Lotes                                                                                                    |          | - Pencogs                                                                                                    | 05/06/2021 09:10                                                                                                    | Pasta de arquivos                                                                                                    |         |
| ■ Fing Light       22/07/2022 15:13       Parta de arquivos         ■ Search       17/07/2019 14:55       Parta de arquivos         ■ Search       17/07/2019 15:09       Parta de arquivos         ■ Temp       11/07/2021 15:13       Parta de arquivos         ■ tenorshare       14/07/2021 15:13       Parta de arquivos         ■ Usuarios       26/07/2022 15:13       Parta de arquivos         ■ Usuarios       26/07/2022 15:13       Parta de arquivos         ■ Usuarios       26/07/2022 15:13       Parta de arquivos         ■ Usuarios       26/07/2022 15:11       Aplicativo         ■ Usuarios       26/07/2022 15:11       Aplicativo         ■ Usuarios       27/07/2022 15:11       Arquivo en Lotes         ■ de on_10bat       27/07/2022 15:11       Arquivo en Lotes         ■ Lisimext       27/07/2022 15:11       Arquivo en Lotes         ■ Lisimext       27/07/2022 15:11       Arquivo en Lotes         ■ Lisimext       27/07/2022 15:11       Arquivo en Lotes         ■ Lisimext       27/07/2022 15:11       Arquivo en Lotes         ■ Lisimext       27/07/2022 15:11       Arquivo en Lotes         ■ Lisimext       27/07/2022 15:11       Arquivo en Lotes         ■ Lisimistita                                                                                                    | L        | ProgramData                                                                                                    | 26/07/2022 16:23                                                                                                    | Pasta de arquivos                                                                                                    |         |
| Sanch 17/07/2019 1455 Reta de arquivos     SGRH 17/07/2019 1509 Reta de arquivos     Temp 11/03/2020 1524 Pesta de arquivos     Temp 11/03/2020 1524 Pesta de arquivos     Sudarios 24/07/2021 1513 Pesta de arquivos     Usurios 24/07/2021 1513 Pesta de arquivos     Computador → Windows (C) → Ring Light     Tome Data de modificação Tipo Tamar     Bindistică Over ace 27/07/2022 1511 Aplicativo     de difficat     Control Ring Light 27/07/2022 1511 Aplicativo     de difficat     Leiamectat 27/07/2022 1511 Arquivo em Lotes     de difficat     Leiamectat 27/07/2022 1511 Arquivo em Lotes     de difficat     Leiamectat 27/07/2022 1511 Arquivo em Lotes     de difficat     Leiamectat 27/07/2022 1511 Arquivo em Lotes     de difficat     Leiamectat 27/07/2022 1511 Arquivo em Lotes     digitificang set1.bat 27/07/2022 1511 Arquivo em Lotes     digitificang set1.bat 27/07/2022 1511 Arquivo em Lotes     digitificang set1.bat 27/07/2022 1511 Arquivo em Lotes     dis leia/statid/over.ace 27/07/2022 1511 Arquivo em Lotes     dis leia/statid/over.ace 27/07/2022 1511 Arquivo em Lotes     dis leia/statid/over.ace 27/07/2022 1511 Arquivo em Lotes     dis leia/statid/over.ace 27/07/2022 1511 Arquivo em Lotes     dis leia/statid/over.ace 27/07/2022 1511 Arquivo em Lotes     dis leia/statid/over.ace 27/07/2022 1511 Arquivo em Lotes     dis leia/statid/over.ace 27/07/2022 1511 Arquivo em Lotes     dis leia/statid/over.ace 27/07/2022 1511 Arquivo em Lotes     dis leia/statid/over.ace 27/07/2022 1511 Arquivo em Lotes     dis leia/statid/over.ace 27/07/2022 1511 Arquivo em Lotes     dis leia/statid/over.ace 27/07/2022 1511 Arquivo em Lotes     dis leia/statid/over.ace 27/07/2022 1511 Arquivo em Lotes     dis leia/statid/statid/over.ace 27/07/2022 1511 Arquivo em Lotes     dis leia/statid/over.ace 27/07/2022 1511 Arquivo em Lotes     dis leia/statid/statid/statid/statid/statid/statid/statid/statid/statid/statid/statid/statid/statid/statid/statid/sta                                                                                          |          | Ring Light                                                                                                    | 27/07/2022 15:13                                                                                                    | Pasta de arquivos                                                                                                    |         |
| SGRH  17/07/2019 15:09  Pesta de arquivos  Impo  Impo  Impo  Impo  Impo Impo Impo                                                                                                    |          | Search                                                                                                    | 17/07/2019 14:55                                                                                                    | Pasta de arquivos                                                                                                    |         |
| Temp     1/09/2020 1524     Pesta de arquivos     independence     1/07/2021 1513     Pesta de arquivos     independence     1/07/2021 1513     Pesta de arquivos     independence     1/07/2022 1511     Aplicativo     Computador > Windows (Cq) > Ring Light     Torone     Independence     Independence     I  |          | SGRH                                                                                                    | 17/07/2019 15:09                                                                                                    | Pasta de arquivos                                                                                                    |         |
| Importance       14/07/2021 1513       Pesta de anguños         Induarios       26/07/2022 1613       Pesta de anguños         Computador > Windows (C) > Ring Light       10/07/2022 15:11       Aplicativo         Image: Static Statistics Forwer are       27/07/2022 15:11       Aplicativo         Image: Statistics Forwer are       27/07/2022 15:11       Aplicativo         Image: Statistics Forwer are       27/07/2022 15:11       Arguño em Lotes         Image: Statistics Forwer are       27/07/2022 15:11       Arguño em Lotes         Image: Statistics Forwer are       27/07/2022 15:11       Arguño em Lotes         Image: Statistics Forwer are       27/07/2022 15:11       Arguño em Lotes         Image: Statistics Forwer are       27/07/2022 15:11       Arguño em Lotes         Image: Statistics Forwer are       27/07/2022 15:11       Arguño em Lotes         Image: Statistics Forwer are       27/07/2022 15:11       Arguño em Lotes         Image: Statistics Forwer are       27/07/2022 15:11       Arguño em Lotes         Image: Statistics Forwer are       27/07/2022 15:11       Arguño em Lotes         Image: Statistics Forwer are       27/07/2022 15:11       Arguño em Lotes         Image: Statistics Forwer are       27/07/2022 15:11       Arguño em Lotes                                                                                                    |          | Temp                                                                                                    | 11/03/2020 15:24                                                                                                    | Pasta de arquivos                                                                                                    |         |
| Bitubicios     26/07/2022 16:13     Pata de arquivos       Computador > Windows (C) > Ring Light     Tipo     Tamar       BitubicióPower.exe     27/07/2022 15:11     Aplicativo       Controle Ring Light     27/07/2022 15:11     Aplicativo       Inder Jobat     27/07/2022 15:11     Arquivo em Lotes       Inder Jobat     27/07/2022 15:11     Arquivo em Lotes       Inder Jobat     27/07/2022 15:11     Arquivo em Lotes       Inder Jobat     27/07/2022 15:11     Arquivo em Lotes       Inder Jobat     27/07/2022 15:11     Arquivo em Lotes       Indiguiphtha     27/07/2022 15:11     Arquivo em Lotes       Indiguiphtha     27/07/2022 15:11     Arquivo em Lotes       Indiguiphtha     27/07/2022 15:11     Arquivo em Lotes       Indiguiphtha     27/07/2022 15:11     Arquivo em Lotes       Indiguiphtha     27/07/2022 15:11     Arquivo em Lotes       Indiguiphtha     27/07/2022 15:11     Arquivo em Lotes       Indiguiphtha     27/07/2022 15:11     Arquivo em Lotes       Indiguiphtha     27/07/2022 15:11     Arquivo em Lotes       Indiguiphtha     27/07/2022 15:11     Arquivo em Lotes       Indiguiphtha     27/07/2022 15:11     Arquivo em Lotes       Indiguiphtha     27/07/2022 15:11 <t< th=""><th></th><th>tenorshare</th><th>14/07/2021 15:13</th><th>Pasta de arquivos</th><th></th></t<>                                                                                                    |          | tenorshare                                                                                                    | 14/07/2021 15:13                                                                                                    | Pasta de arquivos                                                                                                    |         |
| Computador > Windows (C) > Ring Light Nome  PiliniSckoPower.ee 27/07/2022 15:11 Aplicativo GotoreRing Light 27/07/2022 15:11 Arquivo em Lotes GotoreRing Light 27/07/2022 15:11 Arquivo em Lotes GotoreRing Light 27/07/2022 15:1 Arquivo em Lotes GotoreRing Light 27/07/202 15:1                                                                                                    |          | Usuários                                                                                                    | 26/07/2022 16:13                                                                                                    | Pasta de arquivos                                                                                                    |         |
| Computador > Windows (Ca) > Ring Light Nome Data de modificação Tipo Tamar Bini/StickPower.ee 27/07/2022 15:11 Aplicativo de don Subat 27/07/2022 15:11 Arquivo em Lotes de don Subat 27/07/2022 15:11 Arquivo em Lotes de don Subat 27/07/2022 15:11 Arquivo em Lotes di giptifing_test.lat 27/07/2022 15:11 Arquivo em Lotes di giptifing_test.lat 27/07/2022 15:1 Arquivo em Lotes di giptifing_test.lat 27/07/2022 15:1 Arquivo em Lotes di giptifing_test.lat 27/07/2022 15:1 Arquivo em Lotes di giptifing_test.lat 27/07/2022 15:1 Arquivo em Lotes di giptifing_test.lat 27/07/2022 15:1 Arquivo em Lotes di giptifing_test.lat 27/07/2022 15:1 Arquivo em Lotes di giptifing_test.lat 27/07/2022 15:1                                                                                                    |          |                                                                                                    |                                                                                                    |                                                                                                    |         |
| Existic Controls Ring Light     Controls Ring Light     Controls Ring Lig | No       | ome ^                                                                                                    | Data de modificaçi                                                                                                    | šo Tipo                                                                                                    | Tamar   |
|                                                                                                    |          | BlinkStickPower.exe                                                                                                    | 27/07/2022 15:11                                                                                                    | Aplicativo                                                                                                    |         |
| In Ind. of the attent of the second second se  |          | Controle Ring Light                                                                                                    | 27/07/2022 15:11                                                                                                    | Atalho                                                                                                    |         |
| In Net on Subat     2007/2022 15:11     Arguno em Lotes     Leiamekt     2007/2022 15:11     Arguno em Lotes     friglight.hta     27/07/2022 15:11     Arguno em Lotes     friglight.hta     27/07/2022 15:11     Arguno em Lotes     friglight.hta     friglight.hta     z/07/2022 15:11     Arguno em Lotes     friglight.hta     z/07/2022 15:11     Arguno em Lotes     friglight.hta     z/07/2022 15:11     Arguno em Lotes     z/07/2022 15:11                                                                                                    |          | led_off.bat                                                                                                    | 2//0//2022 15:11                                                                                                    | Arquivo em Lotes                                                                                                    |         |
| In Ind. on 100.001                                                                                                    | 2        | led_on_50.bat                                                                                                    | 27/07/2022 15:11                                                                                                    | Arquivo em Lotes                                                                                                    |         |
| ■ demetkat     2/07/2022 15:11     Documento de le       © LightRing Lett Lat     2/07/2022 15:11     Aplicativo em Lotes       ■ ringLight.hta     27/07/2022 15:11     Aplicativo HTML       © UbbHid.dll     27/07/2022 15:11     Aplicativo em Lotes       ■ Bin/Scic/Power.exe     27/07/2022 15:11     Aplicativo em Lotes       ● Bin/Scic/Power.exe     27/07/2022 15:11     Aplicativo exe       ● Controle fing Light     27/07/2022 15:11     Aplicativo exe       ● Controle fing Light     27/07/2022 15:11     Aplicativo exe       ● Controle fing Light     27/07/2022 15:11     Aplicativo exe       ● Listernature     27/07/2022 15:11     Aplicativo exe       ● Listernature     27/07/2022 15:11     Aplicativo exe       ● Listernature     27/07/2022 15:11     Aplicativo exe       ● Listernature     27/07/2022 15:11     ● Compatitivo em Sope       ● Listernature     27/07/2022 15:11     ● Compatitivo em Sope       ● Listernature     27/07/2022 15:11     ● Compatitivo em Sope       ● Listernature     27/07/2022 15:11     ● Compatitivo em Sope       ● Listernature     27/07/2022 15:11     ● Compatitivo em Sope       ● Listernature     27/07/2022 15:11     ● Compatitivo em Sope       ● Listernature     > Recentar     ● Compatitivo em Sope       ●                                                                                                    |          | led_on_100.bat                                                                                                    | 27/07/2022 15:11                                                                                                    | Arquivo em Lotes                                                                                                    |         |
| Lighting jett Lot 2/07/2022 15:11 Arguno en totes     Jinglightin 2/07/2022 15:11 Arguno en totes      Udshid dil 27/07/2022 15:11 Extensão de aplica      Sindsicho-over.exe 27/07/2022 15:11 Extensão de aplica      Sindsicho-over.exe 27/07/2022 15:11 Arguno en totes      Sindsicho-over.exe 27/07/2022 15:11 Arguno en totes      Sindsicho-over.exe 27/07/2022 15:11 Argun                                                                                                    | -        | Leiame.txt                                                                                                    | 27/07/2022 15:11                                                                                                    | Documento de le                                                                                                    |         |
| Imigraphicha       20/07/2022 15:11       Aplicativo Hinki.         IV UbHild dll       27/07/2022 15:11       Extensio de aplica         IV UbHild dll       27/07/2022 15:11       Aplicativo 6 KB         IV UbHild dll       20/07/2022 15:11       Aplicativo 6 KB         IV UbHild dll       20/07/2022 15:11       Aplicativo 6 KB         IV UbHild dll       20/07/2022 15:11       Aplicativo 6 KB         IV UbHild dll       20/07/2022 15:11       Aplicativo 6 KB         IV UbHild dll       20/07/2022 15:11       Aplicativo 6 KB         IV UbHild dll       20/07/2022 15:11       Aplicativo 6 KB         IV UbHild dll       20/07/2022 15:11       Aplicativo 6 KB         IV UbHild dll       20/07/2022 15:11       IV IbHild dll         IV UbHild dll       20/07/2022 15:11       IV IbHild dll         IV UbHild dll       20/07/2022 15:11       IV IbHild dll         IV UbHild dll       20/07/2022 15:11       IV IbHild dll         IV UbHild dll       20/07/2022 15:11       IV IbHild dll         IV UbHild dll       20/07/2022 15:11       IV IbHild dll         IV UbHild dll       20/07/2022 15:11       IV IbHild dll         IV UbHild dll       20/07/2022 15:11       IV IbHild dll         IV UbHild dll                                                                                                    |          | LIGhtking testi hat                                                                                                    | 2770772022 13211                                                                                                    | Arquivo em Lotes                                                                                                    |         |
| BinAstodPower.ere         27/07/2022 15:11         Aplicativo         6.18           Controls Ring Light         27/07/2022 15:11         Aplicativo         6.18           G. de.goff.bat         27/07/2022 15:11         Amir         Amir           G. de.goff.bat         27/07/2022 15:11         Amir         Amir           G. de.goff.bat         27/07/2022 15:11         Amir         Amir           G. de.goff.bat         27/07/2022 15:11         Comparability of the second sequence           G. Liseme.bat         27/07/2022 15:11         Comparability of the second sequence           G. lipsRing.text.bat         27/07/2022 15:11         Comparability of the second sequence           G. lipsRing.text.bat         27/07/2022 15:11         Comparability of the second sequence           G. UpBridd.tat         27/07/2022 15:11         Comparability of the second sequence           G. UpBridd.tat         27/07/2022 15:11         Comparability of the second sequence           G. UpBridd.tat         27/07/2022 15:11         Comparability of the second sequence           G. UpBridd.tat         27/07/2022 15:11         Comparability of the second sequence           G. UpBridd.tat         27/07/2022 15:11         Comparability of the second sequence           G. UpBridd.tat         27/07/2022 15:11         Copara                                                                                                    | ()<br>() | inglight hts                                                                                                    | 27/07/2022 15:11                                                                                                    | Anlicativo HTMI                                                                                                    |         |
| million     abortical bit       million     abortical bit       million                                                                                                    |          | ] ringLight.hta<br>] UsbHid.dll                                                                                                    | 27/07/2022 15:11<br>27/07/2022 15:11                                                                                                    | Aplicativo HTML<br>Extensão de aplica                                                                                                    |         |
| Since is on Stobat     22077/2020 1511     Admir/cold do anquino       Since is on Stobat     22077/2020 15111     Companditure come Stope       Since is on Stobat     22077/2020 15111     Edit with Netropular +       Since is on Stobat     22077/2020 15111     Edit with Netropular +       Since is on Stobat     22077/2020 15111     Since is on Stope       Since is on Stope     Edit with Netropular +     Since is on Stope       Since is on Stope     Since is on Stope     Since is on Stope       Since is on Stope     Since is on Stope     Since is on Stope       Since is on Stope     Since is on Stope     Since is on Stope       Since is on Stope     Since is on Stope     Since is on Stope       Since is on Stope     Since is on Stope     Since is on Stope       Since is on Stope     Since is on Stope     Since is on Stope       Since is on Stope     Since is on Stope     Since is on Stope       Since is on Stope     Enclarer     Colorer                                                                                                    |          | Inglight.hta<br>UsbHid.dll                                                                                                    | 27/07/2022 15:11<br>27/07/2022 15:11                                                                                                    | Aplicativo HTML<br>Extensão de aplica<br>Aplicativo 68                                                                                                    | B       |
| Set de on, 100 akt     22/07/2021 151     Set Comparatification 00 Skype       Set de on, 100 akt     22/07/2021 151     Set Set Mith Netped+ +       Set Lightling, text last     22/07/2021 151     Set Mith Netped+ +       Set Lightling, text last     22/07/2021 151     Set Mith Netped+ +       Set Underlid all     22/07/2021 151     Set Mith Netped+ +       Uberlid all     22/07/2021 151     Set Mith Netped+ +       Extract version anteriores     Envirorem       Restaurar version anteriores     Envirorem       Copar     Copar       Copar     Copar       Copar     Copar                                                                                                    |          | Inglight.hta Inglight.hta IJSbHid.dll IISbHid.slickPower.exe IISBENSSickPower.exe IISBENSSickPower.exe IISBENSSickPower.exe IISBENSSickPower.exe IISBENSSickPower.exe IISBENSSickPower.exe IISBENSSickPower.exe IISBENSSickPower.exe IIISBENSSickPower.exe IIISBENSSickPower.exe IIIISBENSSickPower.exe IIIIIIIIIIIIIIIIIIIIIIIIIIIIIIIIIII                                                                                                    | 27/07/2022 15:11<br>27/07/2022 15:11<br>27/07/2022 15:11<br>27/07/2022 15:11                                                                                                    | Aplicativo HTML<br>Extensão de aplica<br>Aplicativo 6 #<br>Abrir                                                                                                    | B       |
| Learne Lat 2010/222 [31]     Care     Construct Construction     Learne Lat 2010/222 [31]     Care     Construct Construction     Construct Construction     Construct Construction     Construction     Con  |          | Inglight Inta UsbHid.dll  IsbHid.cldPower.exe  Control Ring Light  Isb IndStckPower.exe  Control Ring Light  Isb Ind, off bat  Isb Ind, off bat  Isb Ind, off bat                                                                                                    | 27/07/2022 15:11<br>27/07/2022 15:11<br>27/07/2022 15:11<br>27/07/2022 15:11<br>27/07/2022 15:11                                                                                                    | Aplicativo HTML<br>Extensão de aplica<br>Aplicativo 6 H<br>Abrir<br>Abrir local do arquivo                                                                                                    | B       |
| inglight/tas 27/07/2021 5111 € Sank Apec One<br>Abric com<br>Bestaura ves/des anteiores<br>Envice pra<br>Copar<br>Citar staho<br>Ecclar                                                                                                    |          | IningLightha     IningLightha     UsbHiddill     BlinkSickPowerace     Controle Ring Light     Ice Log Afbat     Ice Log Afbat     Ice Log Abat                                                                                                    | 27/07/2022 15:11<br>27/07/2022 15:11<br>27/07/2022 15:11<br>27/07/2022 15:11<br>27/07/2022 15:11<br>27/07/2022 15:11                                                                                                    | Aplicativo HTML<br>Extensão de aplica<br>Aplicativo 61<br>Abrir<br>Abrir local de arquivo<br>Compatiblar com o Stype<br>Erá ath Menaclea                                                                                                    | B       |
| BudeHid.dll     27/07/2022 1511     Abrit com       Restaurar versides anteriores     Enviar para       Recordar     Copar       Cring atablo     Exclusion                                                                                                    |          |                                                                                                    | 27/07/2022 15:11<br>27/07/2022 15:11<br>27/07/2022 15:11<br>27/07/2022 15:11<br>27/07/2022 15:11<br>27/07/2022 15:11                                                                                                    | Aplicativo HTML<br>Extensão de aplica<br>Aplicativo 6 J<br>Abrir<br>Abrir Carl do arquivo<br>Compatilhar com o Skype<br>Edit with hotepad++                                                                                                    | B       |
| Restaurar vendés anteriores<br>Enviar para ><br>Recotar<br>Criar atalho<br>Excluir                                                                                                    |          | Ingl.jph.tha     UsbHid.dll     BlinkSiskPower.ore     Contoo Ring Lipht     Idd II     Idd II                                                                                                    | 27/07/2022 15:11<br>27/07/2022 15:11<br>27/07/2022 15:11<br>27/07/2022 15:11<br>27/07/2022 15:11<br>27/07/2022 15:11<br>27/07/2022 15:11<br>27/07/2022 15:11<br>27/07/2022 15:11<br>27/07/2022 15:11                     | Aplicativo HTML<br>Extensão de aplica<br>Aplicativo 6 8<br>Abrir<br>Abrir cado arquivo<br>Compatibar com o Skype<br>Edit with Netzpad++<br>IZZarc<br>San with Apex Cine                                                                                                    | B<br>>  |
| Enviar para ><br>Recortar<br>Copar<br>City atabo<br>Eschar                                                                                                    |          | TingLightha TingLightha TingL | 27/07/2022 15:11<br>27/07/2022 15:11<br>27/07/2022 15:11<br>27/07/2022 15:11<br>27/07/2022 15:11<br>27/07/2022 15:11<br>27/07/2022 15:11<br>27/07/2022 15:11<br>27/07/2022 15:11<br>27/07/2022 15:11<br>27/07/2022 15:11 | Aplicativo HTML<br>Extensão de aplica<br>Aplicativo 6 e<br>Abrir<br>Abrir local do arquivo<br>Compartilhar como Skype<br>Edit with hetpsed++<br>IZArc<br>Scan with Aper One<br>Abrir com                                                                                                    | B<br>~  |
| Copiar<br>Copiar<br>Cita daho<br>Ecclair                                                                                                    |          | Control Ring Light Ha UsbHiddill  BlinkStickPowerene Control Ring Light Get of Stat Get on JObat Light Light Lat Light Light Lat Gight Ha Gight Ha Gight HA | 27/07/2022 15:11<br>27/07/2022 15:11<br>27/07/2022 15:11<br>27/07/2022 15:11<br>27/07/2022 15:11<br>27/07/2022 15:11<br>27/07/2022 15:11<br>27/07/2022 15:11<br>27/07/2022 15:11<br>27/07/2022 15:11                     | Aplicativo HTML<br>Extensão de aplica<br>Aplicativo 6 4<br>Abrir local do arquivo<br>Compartilhar como Stype<br>Edit with Notepad++<br>IZ2re<br>Scan with Apec One<br>Abrir com                                                                                                    | B<br>>  |
| Copiar<br>Crist atalho<br>Excluir                                                                                                    |          | ingilight.hta UsbHid.dll  ingilight.hta UsbHid.dll  ingilight.hta UsbHid.dll  ingilight.hta ingilight.hta ingilig | 27/07/2022 15:11<br>27/07/2022 15:11<br>27/07/2022 15:11<br>27/07/2022 15:11<br>27/07/2022 15:11<br>27/07/2022 15:11<br>27/07/2022 15:11<br>27/07/2022 15:11<br>27/07/2022 15:11                                         | Aplicativo HTML<br>Extensão de aplica<br>Aplicativo 61<br>Adaria<br>Abaria do arquivo<br>Compatibar com o Stype<br>Edit with Netepad - :<br>IZAre<br>San with Apec One<br>Abric rom<br>Restaurar vensões anteiores                                                                                                    | B       |
| Criar atalho<br>Excluir                                                                                                    |          | Ingl.jpt.hta     UsbHid.dll     BlinkSickPower.ore     Controls Ring Lipht     Idd (Ingle (Ingle (Ingl     | 27/07/2022 15:11<br>27/07/2022 15:11<br>27/07/2022 15:11<br>27/07/2022 15:11<br>27/07/2022 15:11<br>27/07/2022 15:11<br>27/07/2022 15:11<br>27/07/2022 15:11<br>27/07/2022 15:11                                         | Aplicativo HTML<br>Extensão de aplica<br>Aplicativo é 8<br>Abrir<br>Abrir Calo arquivo<br>Compatihar com os Sopo<br>Edit with Notepad + .<br>IZArc<br>Son with Apex One<br>Abrir com<br>Restaurar versões anteriores<br>Enviar para                                                                                                  | 13<br>m |
| Excluir                                                                                                    |          | Ingl.jph.Ha     UsbHid.dll     Bin/StickPower.ore     Conton Ring Light     Isd, offbat     Isd, offbat     Isd, on, 100 bat     LeimstLt     Lighting.tet1.bat     ingl.jph.Ha     UsbHid.dll                                                                                                    | 27/07/2022 15:11<br>27/07/2022 15:11<br>27/07/2022 15:11<br>27/07/2022 15:11<br>27/07/2022 15:11<br>27/07/2022 15:11<br>27/07/2022 15:11<br>27/07/2022 15:11<br>27/07/2022 15:11<br>27/07/2022 15:11                     | Aplicativo HTML<br>Extensão de aplica<br>Aplicativo 6 0<br>Abrir<br>Abrir como Stypes<br>Computiblar como Stypes<br>Computiblar como Stypes<br>Computiblar como Stypes<br>Computiblar como Stypes<br>Reitorars<br>Rectars<br>Recotar<br>Copiar                                                                                       | B<br>>  |
|                                                                                                    |          | ingilight.hta UsbHid.dll  SindSicSPower.ore Controle.Ring Light Gird of fibat Gird on, 100.bat LightRing.set1.bat Gird on, 100.bat LightRing.set1.bat Gird on, 100.bat LightRing.set1.bat Gird of the LightRing.set1.bat Gird of the LightRing.set1.bat | 27/07/2022 15:11<br>27/07/2022 15:11<br>27/07/2022 15:11<br>27/07/2022 15:11<br>27/07/2022 15:11<br>27/07/2022 15:11<br>27/07/2022 15:11<br>27/07/2022 15:11<br>27/07/2022 15:11<br>27/07/2022 15:11                     | Aplicativo HTML<br>Extensão de aplica<br>Aplicativo 6 a<br>Anor 6<br>Abrir Ocal do arquivo<br>Compartinar como Stype<br>Edita with hotpes do-<br>Esta with Apers One<br>Scan with Apers One<br>Scan with Apers One<br>Scan wath Apers One<br>Scan wath apers one<br>Restarar versões anteriores<br>Enviar para<br>Restorar<br>Copiar | 18<br>m |

Copiar o arquivo Controle Ring Light copiado para área de trabalho;

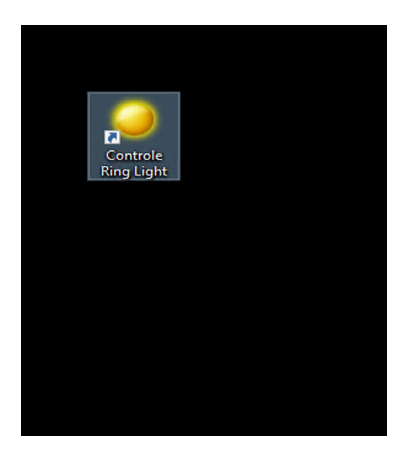

#### ) ATENÇÃO

Antes de abrir o arquivo Controle Ring Light copiado para área de trabalho, é necessário, executar como administrador, o arquivo BlinkStickPower.

#### 5.1.2 Instalando o scanner de digitais

No arquivo de instalação disponibilizado, há uma pasta chamada "2. Watson Mini Scanner". Desta pasta, é necessário executar, como administrador, o arquivo IBScanUltimateSDK Setup 3.0.0.exe;

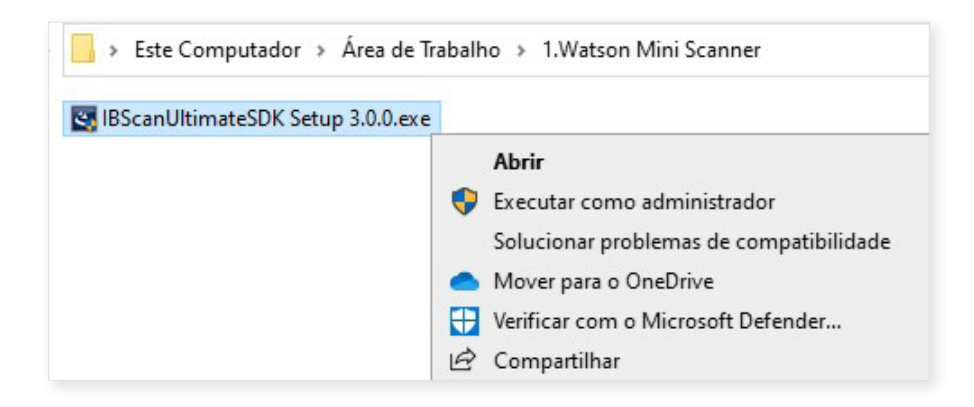

Caso não possua o Microsoft Visual C++ 2008 já instalado, clicar em "Install:

| ScanUltin   | mateSDK - InstallShield Wizard                                                                                                    |
|-------------|----------------------------------------------------------------------------------------------------|
| <u>خ</u> ال | BScanUltimateSDK requires the following items to be installed on your computer. Click<br>install to begin installing these requirements. |
| Status      | Requirement                                                                                                    |
| Pending     | Microsoft Visual C++ 2008 SP1 Redistributable Package (x86)                                                                              |
|             |                                                                                                    |
|             |                                                                                                    |
|             |                                                                                                    |
|             |                                                                                                    |
|             |                                                                                                    |
|             |                                                                                                    |
|             |                                                                                                    |
|             | Install Cancel                                                                                                    |

Clicar em "Next >" para instalar a aplicação do scanner de impressões digitais;

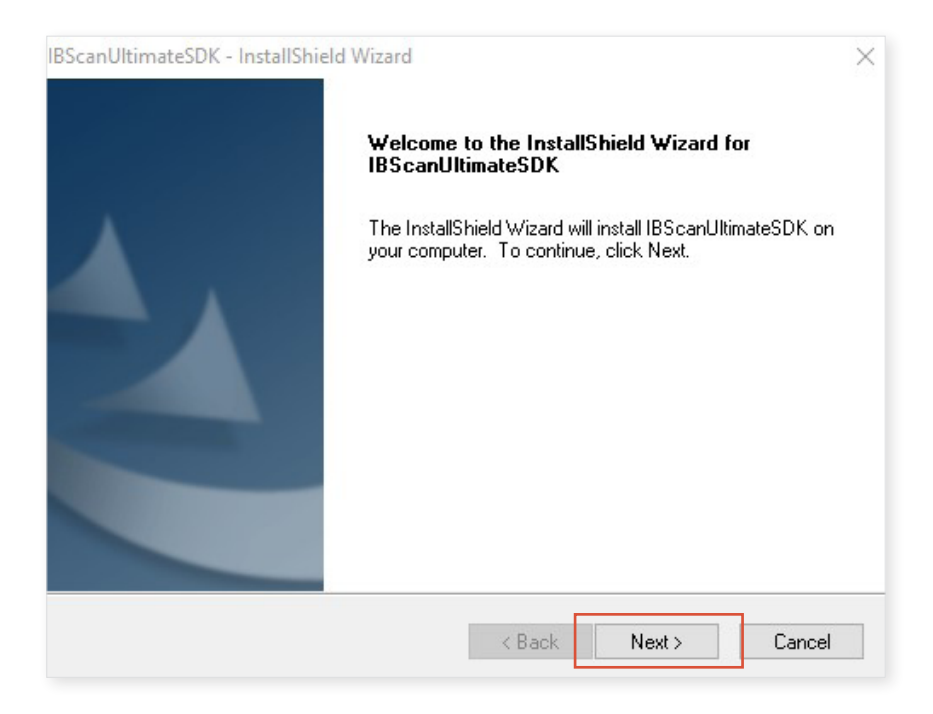

Marcar a opção "I accept the terms of the license agreement" e clicar em "Next >";

| License Agreement                                                                                                    |                                                                    |                           |
|----------------------------------------------------------------------------------------------------|--------------------------------------------------------------------|---------------------------|
| Please read the following license agreement ca                                                                                                    | arefully.                                                          | (D) HOME                  |
| INTEGRATED BIO                                                                                                    | OMETRICS, LLC                                                      | ^                         |
| END-USER LICEN                                                                                                    | SE AGREEMENT                                                       |                           |
|                                                                                                    |                                                                    |                           |
| IMPORTANT! PLEASE R<br>CONDI<br>OF THIS END-USER LICENSE<br>BEFORE CONTINUING WITH                                                                                                    | EAD THE TERMS<br>FIONS<br>AGREEMENT CA<br>I THIS PROGRAM           | AND<br>REFULLY<br>INSTALL |
| IMPORTANT! PLEASE R<br>CONDIT<br>OF THIS END-USER LICENSE<br>BEFORE CONTINUING WITH<br>I accept the terms of the license agreement<br>I do not accept the terms of the license agreement               | EAD THE TERMS<br>FIONS<br>AGREEMENT CA<br>I THIS PROGRAM           | AND<br>REFULLY<br>INSTALL |
| IMPORTANT! PLEASE R<br>CONDIT<br>OF THIS END-USER LICENSE<br>BEFORE CONTINUING WITH<br>I accept the terms of the license agreement<br>I do not accept the terms of the license agreement<br>tallShield | EAD THE TERMS<br>FIONS<br>AGREEMENT CA<br>I THIS PROGRAM<br>eement | AND<br>REFULLY<br>INSTALL |

Clicar em "Install";

| Ready to Install the Program                                                  |                                    |
|-------------------------------------------------------------------------------|------------------------------------|
| The wizard is ready to begin installation.                                    | CID INTEGRATE                      |
| Click Install to begin the installation.                                      |                                    |
| If you want to review or change any of your installation settings the wizard. | , click Back. Click Cancel to exit |
|                                                                               |                                    |
|                                                                               |                                    |
|                                                                               |                                    |
|                                                                               |                                    |
|                                                                               |                                    |
|                                                                               |                                    |
| tallShield                                                                    |                                    |

Aguardar a conclusão da instalação;

| IBScanUltimateSDK - InstallShield Wizard                         | ×             |
|------------------------------------------------------------------|---------------|
| Setup Status                                                     | ID INTEGRATED |
| IBScanUltimateSDK is configuring your new software installation. |               |
| Installing                                                       |               |
| C:\\Documents\How To Use IB Demo Program.pdf                     |               |
|                                                                  |               |
|                                                                  |               |
|                                                                  |               |
| InstallShield                                                    |               |
|                                                                  | Cancel        |

Por fim, clicar em "Finish".

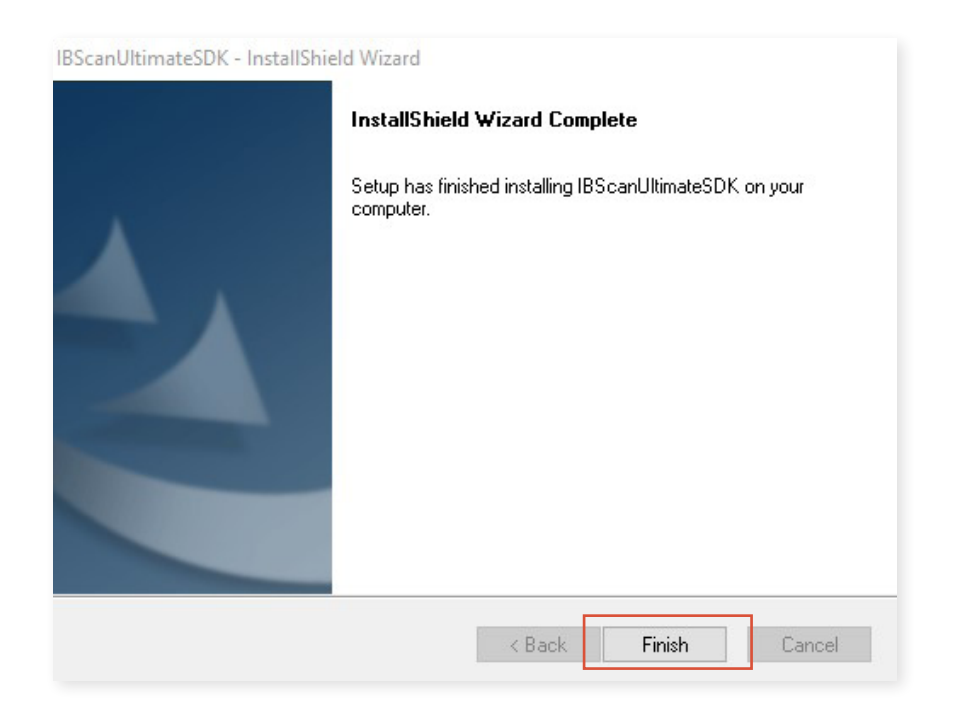

#### 5.1.3 Instalando o Microsoft Visual C++

No arquivo de instalação disponibilizado, há uma pasta chamada **"3. Microsoft Visual C++".** Desta pasta, é necessário realizar a instalação padrão das versões 2015 e 2015-2019.

Microsoft Visual C++ 2008 Redistributable - x86 9.0.30729.17
 Microsoft Visual C++ 2010 Redistributable (x64) - 10.0.40219.1
 Microsoft Visual C++ 2015 Redistributable (x86) - 14.0.24215
 Microsoft Visual C++ 2015-2019 Redistributable (x64) - 14.29.30037

O Microsoft Visual C++ 2008 já será instalado pelo software IBScanUltimateSDK Setup 3.0.0.exe.

#### 5.1.4 Instalando o GBS BCC Desktop

a) No arquivo de instalação disponibilizado, há uma pasta chamada "4. GBS BCC Desktop". Desta pasta, é necessário executar o arquivo GBSBCCDesktop\_windows-x86\_2\_15\_1\_1469.
 exe como administrador e iniciar a instalação.

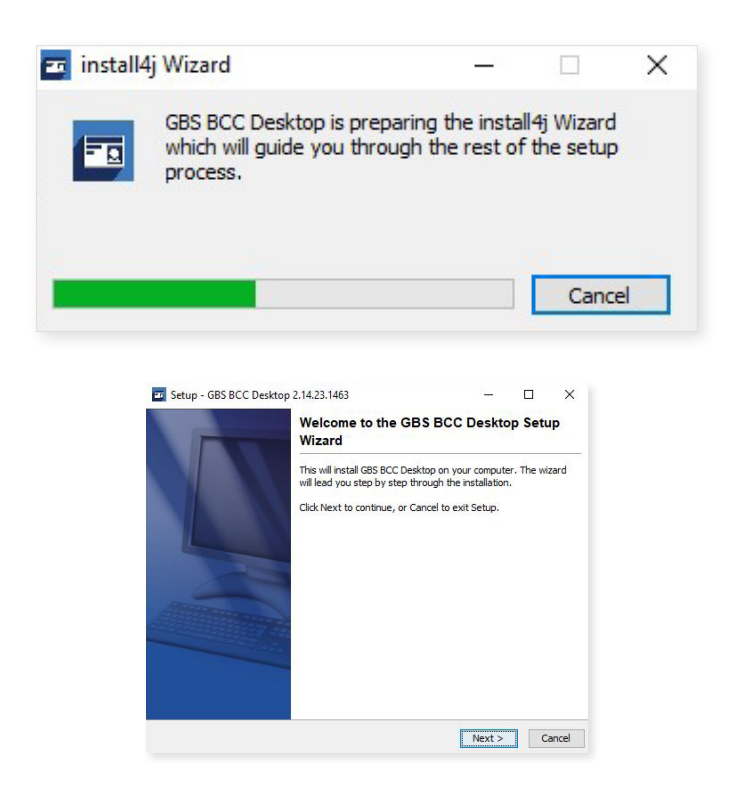

 b) O instalador apresenta a tela de definição da pasta para instalação da aplicação. Basta clicar em *Next* para continuar.

| 🖬 Setup - GBS BCC    | Desktop 2.14.23.1463          |                        | <u>81</u>  |         | ×     |
|----------------------|-------------------------------|------------------------|------------|---------|-------|
| Select Destination   | Directory                     |                        |            | -       |       |
| Where should GBS (   | 3CC Desktop be installed?     |                        |            |         | 3     |
| Select the folder wh | ere you would like GBS BCC De | esktop to be installed | , then dia | k Next. |       |
| Destination direct   | ory                           |                        |            |         |       |
| C: \Griaule \GBSB    | CCDesktop                     |                        | Bro        | owse    |       |
| Required disk space  | : 1,435 MB                    |                        |            |         |       |
| Free disk space:     | 173,276 MB                    |                        |            |         |       |
|                      |                               |                        |            |         |       |
|                      |                               |                        |            |         |       |
|                      |                               |                        |            |         |       |
|                      |                               |                        |            |         |       |
|                      |                               |                        |            |         |       |
|                      |                               |                        |            |         |       |
| nstall4j             |                               |                        |            |         |       |
|                      |                               | < Back                 | Next >     | Ca      | ancel |

c) O instalador apresenta a tela de definição da pasta da aplicação no menu Iniciar. Basta clicar em *Next* para continuar.

| Setup - GBS BCC Desktop 2.14.23.1463                                                 |                |            |       |
|--------------------------------------------------------------------------------------|----------------|------------|-------|
| elect Start Menu Folder                                                              |                |            | 1     |
| Where should Setup place the p <mark>rogram's shortcuts?</mark>                      |                |            |       |
| Select the Start Menu folder in which you would like Setup to cr<br>then click Next. | eate the progr | am's short | cuts, |
| 🗹 Create a Start Menu folder                                                         |                |            |       |
| GBS BCC Desktop                                                                      |                |            |       |
| Accessibility                                                                        |                |            | ^     |
| Accessories                                                                          |                |            | 1000  |
| Administrative Tools                                                                 |                |            |       |
| Bizagi Modeler                                                                       |                |            |       |
| Cisco Webex Meetings                                                                 |                |            |       |
| Ferramentas do Microsoft Office 2016                                                 |                |            |       |
| Integrated Biometrics                                                                |                |            |       |
| Java                                                                                 |                |            |       |
| MainConcept                                                                          |                |            | Y     |
| Create shortcuts for all users                                                       |                |            |       |
|                                                                                      |                |            |       |
| ill4j                                                                                |                |            |       |
|                                                                                      |                |            |       |
| < Bac                                                                                | k Next         | >          | Canc  |

 d) O instalador apresenta a tela de definições finais do GBS, basta clicar em "Next >" para finalizar a instalação.

| lect Additional Tasks                                                                   |                                              | _             | 1       |
|-----------------------------------------------------------------------------------------|----------------------------------------------|---------------|---------|
| Which additional tasks should be per                                                    | formed?                                      | 1             |         |
| Select the additional tasks you would<br>then click Next.<br>Create a desktop icon      | l like Setup to perform while installing GE  | S BCC Desktop | o,<br>^ |
| Overwrite config files                                                                  |                                              | 0             |         |
| General Settings Application mode                                                       | ules                                         |               |         |
|                                                                                         | aco                                          |               |         |
| Minimum biometrics                                                                      | 1                                            | 0             |         |
| Minimum biometrics<br>Face Camera type                                                  | 1<br>WEBCAM_OPENCV V                         | 0             |         |
| Minimum biometrics<br>Face Camera type<br>Face webcam device number                     | 1<br>WEBCAM_OPENCV ~                         | 9             |         |
| Minimum biometrics<br>Face Camera type<br>Face webcam device number<br>Body Camera type | 1<br>WEBCAM_OPENCV ~<br>0<br>WEBCAM_OPENCV ~ | 0             |         |
| Minimum biometrics<br>Face Camera type<br>Face webcam device number<br>Body Camera type | 1<br>WEBCAM_OPENCV ~<br>0<br>WEBCAM_OPENCV ~ | 0<br>0<br>0   | *       |

| e) Desmarcar as opções Pup GBS BCC e Ves I would like to view README file e clicar em Einist                                                                                                    | (!) | ETAPA IMPORTANTE!!!                                                                         |
|----------------------------------------------------------------------------------------------------|-----|---------------------------------------------------------------------------------------------|
| Completing the GBS BCC Desktop 2.14.23.1463     Completing the GBS BCC Desktop Setup Wizard  Setup As finished installing GBS BCC Desktop on your computer. The application may be launched by selecting the installed icons. Click Finish to exit Setup.      Run GBS BCC     Yes, I would like to view the README file | e)  | Desmarcar as opções Run GBS BCC e Yes, I would like to view README file e clicar em Finish. |

- f) Por fim, deve-se copiar o arquivo de certificado "cacertsbcc" da pasta "4. GBS BCC Desktop" do link para a pasta "C:\Griaule\GBSBCCDesktop\conf" do computador, substituindo o arquivo no destino.
  - ✓ Por padrão, a pasta é C:\Griaule\GBSBCCDesktop\

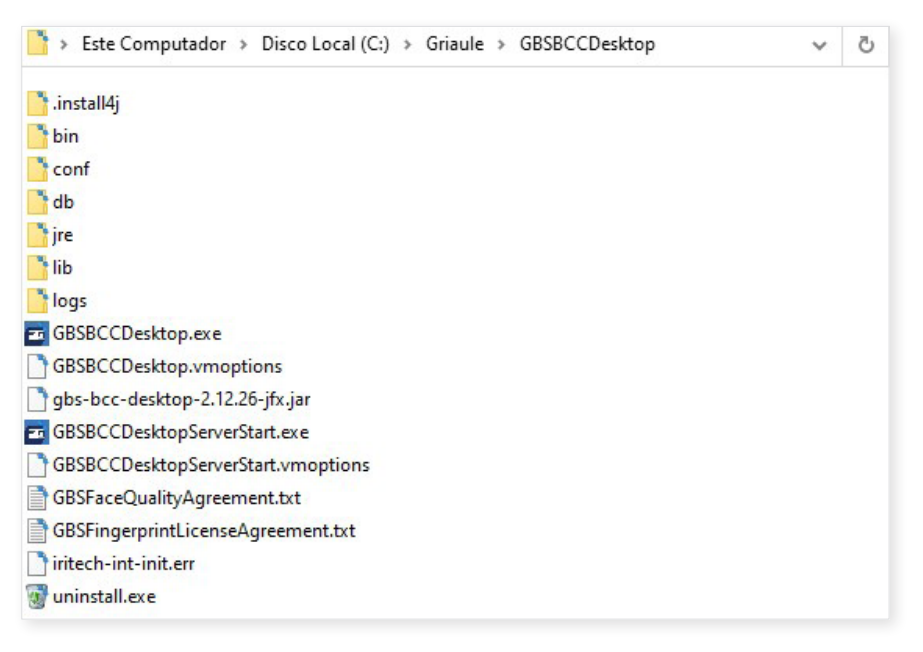

g) A aplicação já está instalada, reinicie o computador.

#### 5.2 Configurando a aplicação e os equipamentos

- a) Conecte os dispositivos de captura antes de abrir o **GBS BCC Desktop** para que possam ser instalados e configurados automaticamente.
- b) Ao executar a aplicação GBS BCC Desktop, o sistema apresenta a tela de login.

| 🖬 Login 🛛 🕹                 |  |
|-----------------------------|--|
| Science big data biometrics |  |
| Usuário                     |  |
| Usuário 👻                   |  |
| Senha                       |  |
| Senha                       |  |
|                             |  |
| Fechar Login                |  |

- c) O operador informa o usuário e senha e clica no botão *Login*.
  - ✓ Usuário: tse.cnj
  - Senha: será informada pelo CNJ

| (!) |      | ATENÇÃO                                                                                     |
|-----|------|---------------------------------------------------------------------------------------------|
|     | Se a | apresentar erro de login, tente as alternativas abaixo:                                     |
|     | ~    | Verifique se a senha copiada não está considerando caracteres extras, como espaços.         |
|     | ~    | Pode haver um possível bloqueio de proxy. Neste caso, é necessário liberar o IP da máquina. |
|     | ~    | No caso de bloqueio no firewall, é preciso criar uma regra de exclusão para a porta 443.    |

d) É apresentada a tela principal do sistema:

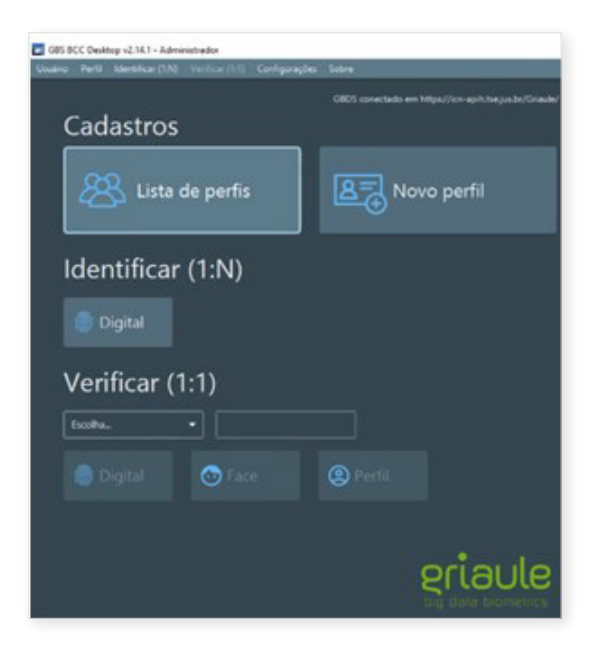

#### ATENÇÃO

Π

É importante garantir que o GBDS esteja conectado no seguinte endereço: <a href="https://icn-apih.tse.jus.br/Griaule>.1">https://icn-apih.tse.jus.br/Griaule>.1</a>

Verifique se é esse o caminho informado no canto superior direito da tela principal do GBS.

e) Para configurar os equipamentos de captura, o usuário deve acessar o menu **Configurações**, submenu **Configurações**, conforme imagem abaixo:

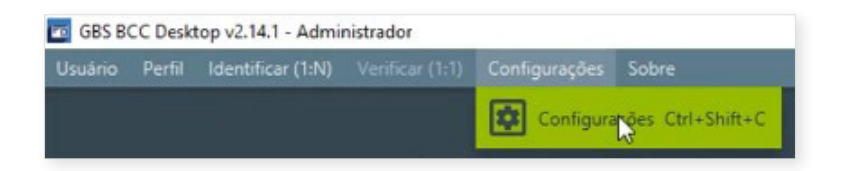

- f) O sistema apresenta a tela inicial de configurações.
- g) O usuário deve selecionar a aba **Digital**, e a aplicação apresenta uma tela conforme imagem abaixo:

| Configuração do GBS BCC Desktop                     |                                         |    |          |
|-----------------------------------------------------|-----------------------------------------|----|----------|
| Geral Digital Dispositivos Sequência 2-2-1 Sequ     | ência principal Sequência palmar Módulc | IS |          |
| Configurações de captura de digital                 |                                         |    |          |
| Tipo para as principais capturas de digitais        | Captura rolada                          | -  |          |
| Modo de avanço                                      | Avanço automático                       |    |          |
| Controle de sequência                               | Somente captura principal               |    |          |
| Qualidade mínima de template (%)                    | 50                                      |    |          |
| Tentativas para aceitar template de baixa qualidade | 5                                       |    |          |
| Configuração NFIQ                                   |                                         |    |          |
| NFIQ mínimo para aceitar captura (3)                | 1 2 3 4                                 |    |          |
| Anomalia a associar em caso de NFIQ insuficiente    | Baixa qualidade                         | •  |          |
| Ação a ser tomada na imagem em NFIQ insuficiente    | Manter imagem                           |    |          |
|                                                     |                                         |    |          |
|                                                     |                                         |    |          |
|                                                     |                                         |    |          |
|                                                     |                                         |    |          |
|                                                     |                                         | Ok | Cancelar |

1 Este endereço será válido apenas durante o período de testes. Para o ambiente de produção, haverá a substituição do arquivo de configuração

- h) Para a opção "Tipo para as principais capturas de digitais", selecionar "Captura rolada";
- O usuário deve selecionar a aba **Dispositivos**, e a aplicação apresenta uma tela conforme imagem abaixo:

| Configuração do GBS BCC Desktop                  |                                        |    | ×        |
|--------------------------------------------------|----------------------------------------|----|----------|
| Geral Digital Dispositivos Sequência 2-2-1 Sequê | ncia principal Sequência palmar Módulo | s  |          |
| Configurações das câmeras                        |                                        |    |          |
| Tipo da câmera para face                         | Webcam (Open CV)                       |    |          |
| Dispositivo da webcam de face                    | ✓ Integrated Webcam<br>HD USB Camera   | •  |          |
| Captura de face automática                       | V                                      |    |          |
| Tipo da câmera para imagens auxiliares           | Webcam (Open CV)                       |    |          |
| Dispositivo da webcam de imagens auxiliares      | Integrated Webcam                      |    |          |
| Usar flash para imagens auxiliares               | ×                                      |    |          |
| Configurações dos pads/tablets de assinatura     |                                        |    |          |
| Pad de assinatura                                | Pad de assinatura Wacom                |    |          |
| Configurações de íris                            |                                        |    |          |
| Modelo de leitor de íris                         | Iritech                                | -  |          |
|                                                  |                                        | Ok | Cancelar |

- j) Na aba Dispositivos, o usuário deve selecionar corretamente qual o dispositivo utilizado para tipo de captura (face, imagens auxiliares e *pad* de assinatura).
  - ✓ Para Tipo de câmera "Webcam (Open CV)";
  - Para Dispositivo da webcam "HD USB Camera";
  - ✓ Para Pad de assinatura "SIGNOTEC".
- k) Deve-se desmarcar o *check* da Captura de face automática e confirmar a configuração clicando no botão Ok, conforme ilustrado a seguir:

| Configuração do GBS BCC Desktop                  | ×                                        |
|--------------------------------------------------|------------------------------------------|
| Geral Digital Dispositivos Sequência 2-2-1 Sequé | ência principal Sequência palmar Módulos |
| Configurações das câmeras                        |                                          |
| Tipo da câmera para face                         | Webcam (Open CV)                         |
| Dispositivo da webcam de face                    | HD USB Camera 🔹                          |
| Captura de face automática                       |                                          |
| Tipo da câmera para imagens auxiliares           | Webcam (Open CV)                         |
| Dispositivo da webcam de imagens auxiliares      | Integrated Webcam 👻                      |
| Usar flash para imagens auxiliares               |                                          |
| Configurações dos pads/tablets de assinatura     |                                          |
| Pad de assinatura                                | SIGNOTEC -                               |
|                                                  |                                          |
| Configurações de íris                            |                                          |
| Modelo de leitor de íris                         | Iritech •                                |
|                                                  | Ok Cancelar                              |

 Assim, os dispositivos estão configurados e aptos para iniciar os testes de captura biométrica.

#### 5.3 Testando a captura biométrica

a) O usuário deve clicar no botão **Novo perfil**, disponível na tela principal do GBS.

| G85 BCC Desktop v2.14.1 - Administrador                        |                                                       |
|----------------------------------------------------------------|-------------------------------------------------------|
| Jouario Pertil Identificar (1.N) Verificar (1.1) Configurações | Sobre                                                 |
|                                                                | CBDS conectado em https://co-apili.tse.jus.bs/Graule/ |
| Cadastros                                                      |                                                       |
| Lista de perfis                                                | 8 Novo perfil                                         |
| Identificar (1:N)                                              |                                                       |
|                                                                |                                                       |
| Verificar (1:1)                                                |                                                       |
| Escolha.                                                       |                                                       |
| 💿 Digital 💿 Face                                               | (2) Perfil                                            |
|                                                                |                                                       |
|                                                                | eriaule                                               |

b) É apresentada a tela para o cadastro de um perfil, na qual devem ser registradas as informações do cidadão (CPF, RJI, nome, nome social etc.).

| Pertil Configurações             |                                |             |                                |                                 |                                 |  |  |
|----------------------------------|--------------------------------|-------------|--------------------------------|---------------------------------|---------------------------------|--|--|
| Face                             |                                |             |                                |                                 |                                 |  |  |
|                                  |                                | CPF         |                                |                                 | Usando Avanço automático        |  |  |
|                                  |                                | RJI * RJI   |                                |                                 |                                 |  |  |
| Nenhuma Face ainda               |                                | Número do P | rocesso                        |                                 |                                 |  |  |
|                                  |                                | Título      |                                |                                 |                                 |  |  |
|                                  |                                |             |                                |                                 | ,~                              |  |  |
| Digitais Assinatura Imagens      |                                |             |                                |                                 |                                 |  |  |
| Digitais mão direita<br>Polegar  | Indicador                      |             | Médio                          | Anelar                          | Mínimo                          |  |  |
| -<br>Nenhuma Digital ainda       | Nenhuma Digital -              | ainda       | Nenhuma Digital ainda          | Nenhuma Digital ainda           | Nenhuma Digital ainda           |  |  |
| Qualidade:                       | Qualidade:                     |             | Qualidade:                     | Qualidade:                      | Qualidade:                      |  |  |
| Digitais mão esquerda            |                                |             |                                |                                 |                                 |  |  |
| Polegar<br>Nenhuma Digital ainda | Indicador<br>Nenhuma Digital - | ainda       | Medio<br>Nenhuma Digital ainda | Anelar<br>Nenhuma Digital ainda | Minimo<br>Nenhuma Digital ainda |  |  |
| Qualidade:                       | Qualidade:                     |             | Qualidade:                     | Qualidade:                      | Qualidade:                      |  |  |
| Cancelar                         |                                |             |                                |                                 | Digitais Enviar                 |  |  |

c) No campo UF e Cidade é possível selecionar a nacionalidade estrangeira, selecionando no campo da Unidade Federativa a opção "ZZ" e posteriormente o país a que pertence o cidadão.

#### 5.3.1 Testando o *Ring Light*

a) Executar o atalho adicionado na área de trabalho "Controle Ring Light".

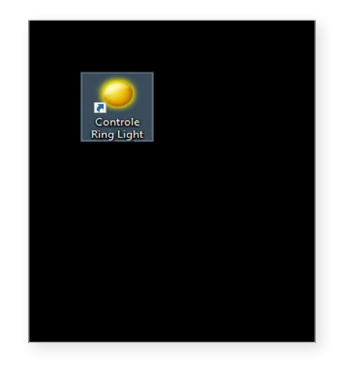

 b) Selecione o botão "Luz 50%" e "Luz 100%" para ligar o Ringlight e para desligar o anel de luz selecione "Desligado" ou o desconecte da fonte de energia.

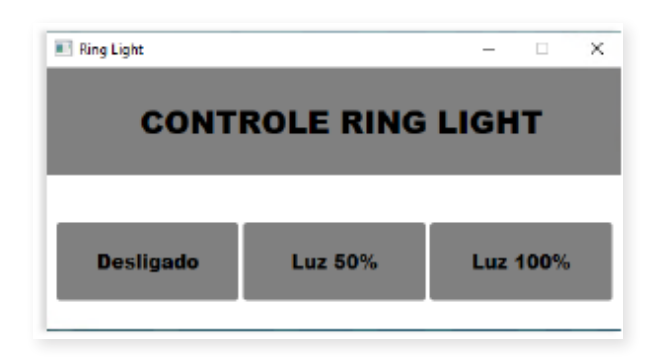

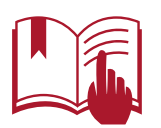

A luz do *Ring Light* não deve permanecer acesa por longos períodos. Desligue o equipamento sempre que não estiver utilizando-o.

#### 5.3.2 Testando a captura da face

- a) Ajuste as posições da câmera e do painel de fundo.
   **Observação**: A distância recomendada entre a pessoa e a câmera é de até 1 (um) metro.
- b) Ligue o anel de iluminação externo (Ring Light).
- c) Para iniciar a captura da face, o usuário deve clicar no local Face, onde está escrito **Nenhuma face ainda.**

| Perfil Configurações            | 22122 122          |                    |                         |                                     |  |
|---------------------------------|--------------------|--------------------|-------------------------|-------------------------------------|--|
| Face                            | Campos             |                    |                         |                                     |  |
|                                 | CPF                | CPF                |                         | Usando Avanço automático            |  |
|                                 | RI RI              |                    |                         |                                     |  |
| Nenhuma Face ainda              | Número do Processo | Número do Processo |                         |                                     |  |
|                                 |                    | Titulo             |                         |                                     |  |
|                                 |                    |                    |                         |                                     |  |
| Digitais Assinatura Imagens     |                    |                    |                         |                                     |  |
| Digitals mão direita<br>Polegar | Indicador          | Média              | Anelar                  | Minero                              |  |
| 10.00                           |                    |                    |                         |                                     |  |
| Nenhuma Digital ainda           | Nenhuma Digita     | anda Nenhum        | a Digital ainda Nenhuma | Digital ainda Nenhuma Digital ainda |  |
| Qualidade                       | Qualidade          | Qualidade          | Quelidade               | Qualidade                           |  |
| Digitais mão esquerda           |                    |                    |                         |                                     |  |
| Polegar                         | Indicador          | Médio              | Aneur                   | Mining                              |  |
| Number Distants                 | 10000              |                    |                         |                                     |  |
| Territoria Logisii artsa        | Therefore a Coglia | anda Nerrian       | a Ligue anda - Herroria |                                     |  |
| Qualidade:                      | Qualidade:         | Qualidade:         | Qualidade:              | Queldade                            |  |
|                                 |                    |                    |                         |                                     |  |
| Cancelar                        |                    |                    |                         | Digitais Enviar                     |  |
|                                 |                    |                    |                         |                                     |  |

d) É apresentada a tela para capturar a face.

| Capturar Face                                                                                                    | - 🗆 X              |
|----------------------------------------------------------------------------------------------------|--------------------|
| Exportar                                                                                                    |                    |
| Captura ao vivo desigada                                                                                                    | Nenhuma Face ainda |
| Capturar<br>Capturar<br>- Localização definada como Pace<br>- Tipo definado como Prontal<br>- Usando HD Pro Webcam C920 para faces | کٹ علی<br>ok       |

e) O usuário deve clicar no botão **Iniciar câmera** e posicionar os olhos no centro das marcações em vermelho.

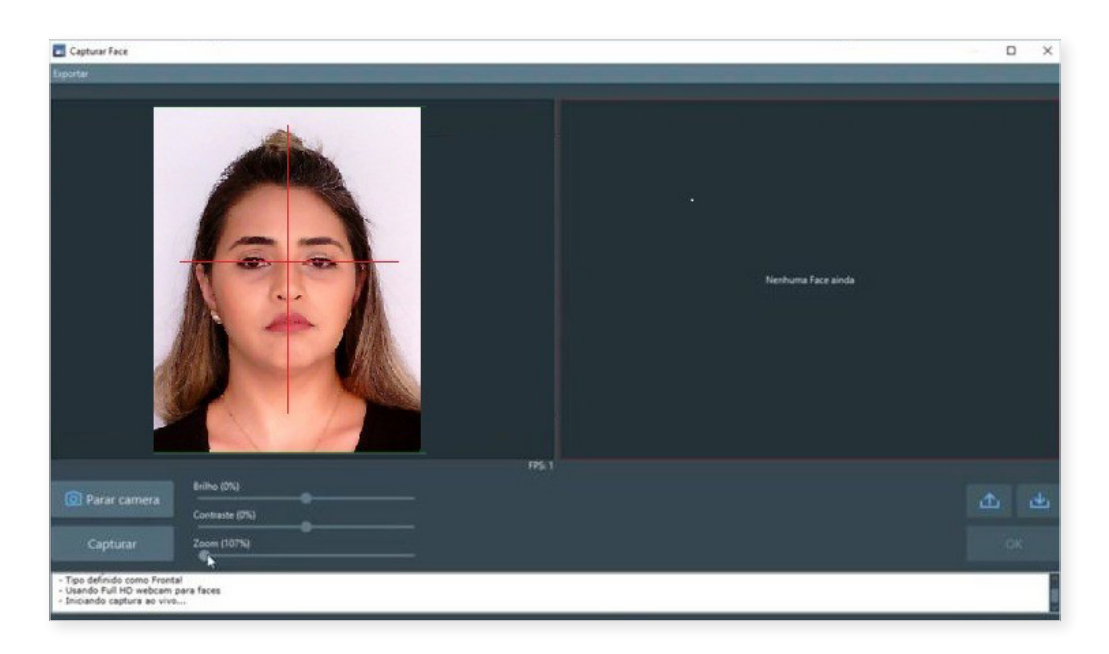

#### ATENÇÃO!

Se a câmera não for iniciada ou reconhecida, desabilite o antivírus para testar.

Inverta a ordem que está configura a câmera na configuração dos dispositivos, Selecionando Tipo de câmera para face "Webcam (Open CV)" e no dispositivo da webcam de face uma que não seja a Câmera do Kit Biométrico. Na opção Tipo da câmera para imagens auxiliares selecionar "Webcam (Open CV)" e a câmera fornecida com Kit Biométrico.

Reinicie a aplicação e logue novamente no sistema com o antivírus desabilitado para confirmar o possível bloqueio.

Em caso de identificação de bloqueio pelo antivírus, é necessária a criação de uma regra de exceção para o GBS BCC Desktop.

- f) O usuário deve clicar no botão Capturar e aguardar a captura e validação da imagem pela aplicação, que será apresentada na lateral direita da aplicação.
  - ✓ O software faz críticas sobre a captura da imagem com base no padrão ICAO.
  - É possível configurar o brilho, contraste e zoom para melhor capturar a imagem.

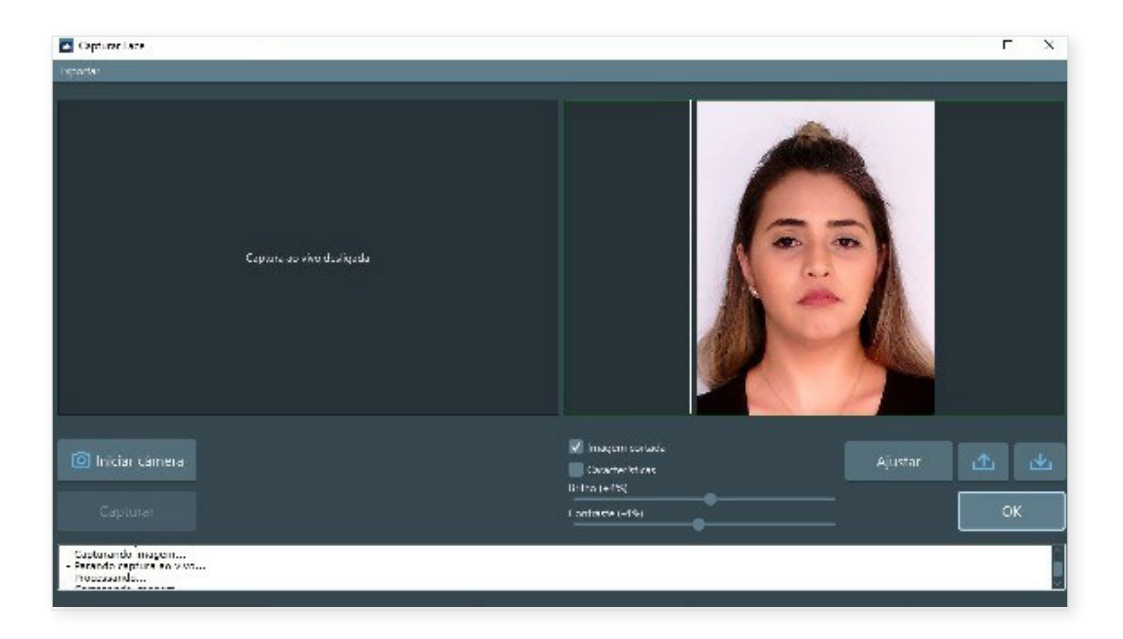

- g) O processo pode ser repetido caso queira nova captura da foto.
- h) O usuário deve clicar em **Ok** para concluir a captura da face.

i) Se o carregamento da face for corretamente efetuado na tela do cadastro, a etapa de captura está concluída.

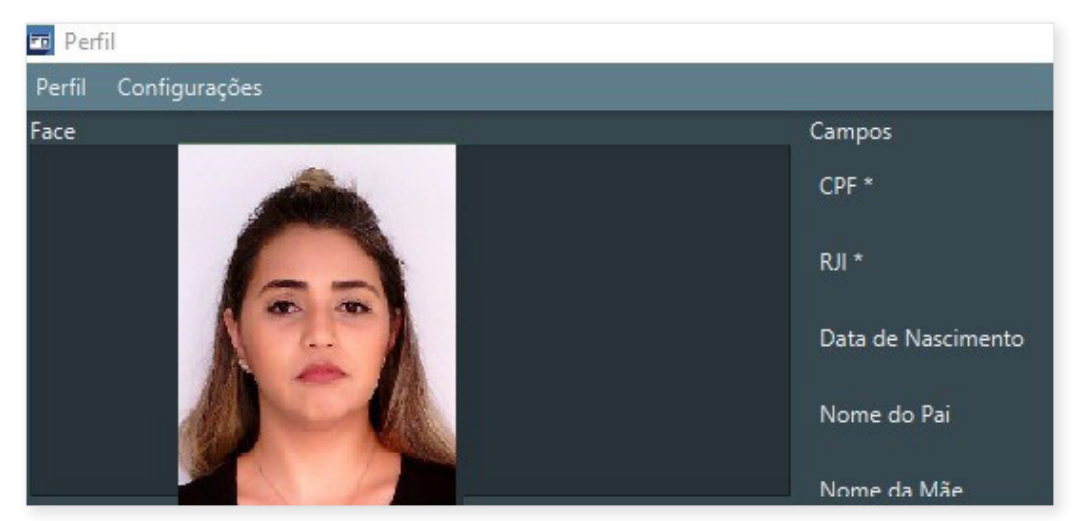

#### 5.3.3 Testando a captura de digitais

a) Para iniciar a captura das digitais, o usuário deve clicar no local reservado para as digitais, onde está escrito **Nenhuma Digital ainda**, seguindo a informação de cada mão e dedo indicado.

| Perfil Configurações            |               |                                |                         |                                                        |
|---------------------------------|---------------|--------------------------------|-------------------------|--------------------------------------------------------|
| Face                            | Campos        |                                |                         |                                                        |
|                                 |               | CPF                            |                         | Somente capitura principar<br>Usando Avanço automático |
|                                 |               | RJI                            |                         |                                                        |
| Nenhuma Face ainda              |               | Número do Processo             |                         |                                                        |
|                                 |               | Titulo                         |                         |                                                        |
|                                 |               | <u></u>                        |                         | ;•                                                     |
| Digitais Assinatura Imagens     |               |                                |                         |                                                        |
| Digitais mão direita<br>Polegar |               |                                | Andar                   | Mirimo                                                 |
|                                 |               |                                |                         |                                                        |
| Nenhuma Digital ainda           | Nenhuma Digit | al ainda Nenhuma Digital ainda | Nenhuma Digital ainda   | Nenhuma Digital ainda                                  |
| Qualidade                       | Qualidade     | Qualidade:                     | Qualidade:              | Quelidade                                              |
| Digitais mão esquerda           |               |                                |                         |                                                        |
| Polegar                         | Indicador     | Media                          | Mear                    |                                                        |
| Nenhuma Digital ainda           | Nenhuma Digit | al ainda Nenhuma Digital aindi | n Nenhuma Digital ainda | Nenhuma Digital ainda                                  |
| Qualidade:                      | Qualidade:    | Qualidade:                     | Qualidade:              | Qualidade                                              |
|                                 |               |                                |                         |                                                        |
| Cancelar                        |               |                                |                         | Oigitais Envlar.                                       |

b) É apresentada a tela para capturar as digitais.

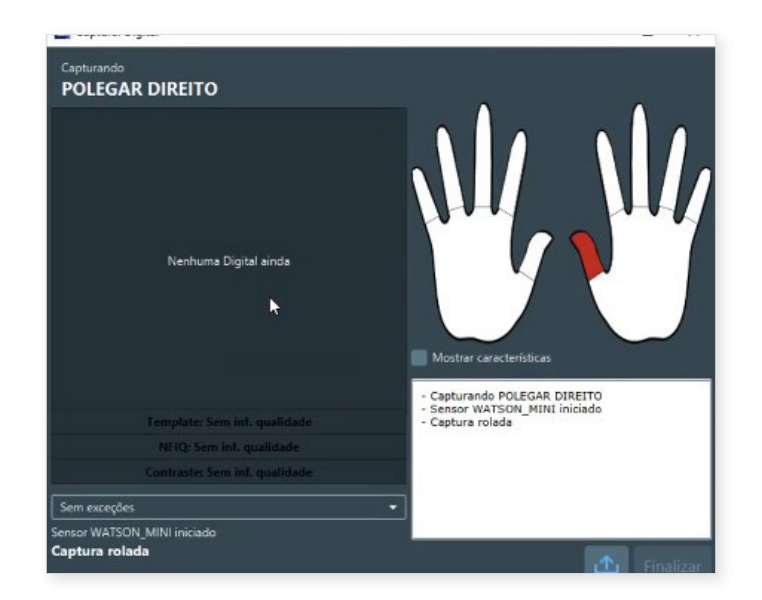

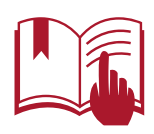

Verifique se o sensor foi iniciado para a captura. Caso negativo, feche o GBS BCC Desktop, desconecte e conecte o scanner, e inicie novamente a aplicação.

- c) Atente para a posição do scanner:
  - ✓ O topo do dedo deve ficar direcionado para o cabo.
  - ✓ A dobra do dedo deve ficar em contato com a borda inferior do sensor.

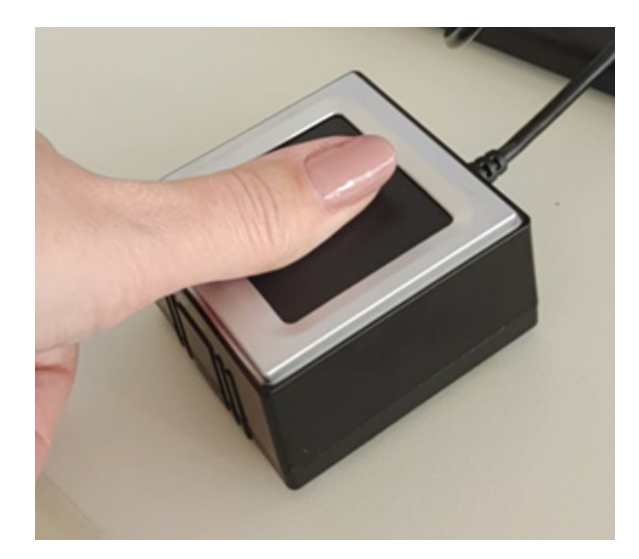

- d) A tela de captura de digitais destaca, em vermelho, o dedo que será capturado; e, em verde, os que já foram capturados.
- e) Para capturar a digital, o dedo deve ser rolado de uma extremidade à outra do sensor para que seja identificado o máximo possível de informações da digital.
  - Pouse o dedo em uma das laterais do sensor e aguarde três segundos antes de iniciar a rolagem.
  - ✓ A rolagem deve ser lenta, contínua e sem pressão excessiva no sensor.

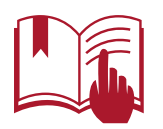

#### O dedo deve ser mantido em contato com a borda inferior do sensor durante o procedimento de captura

- f) O sistema apresenta a imagem da digital conforme o dedo for rolado no sensor.
- g) Após ler a digital, o sistema informa a qualidade da digital e, se for de baixa qualidade, solicita nova captura.

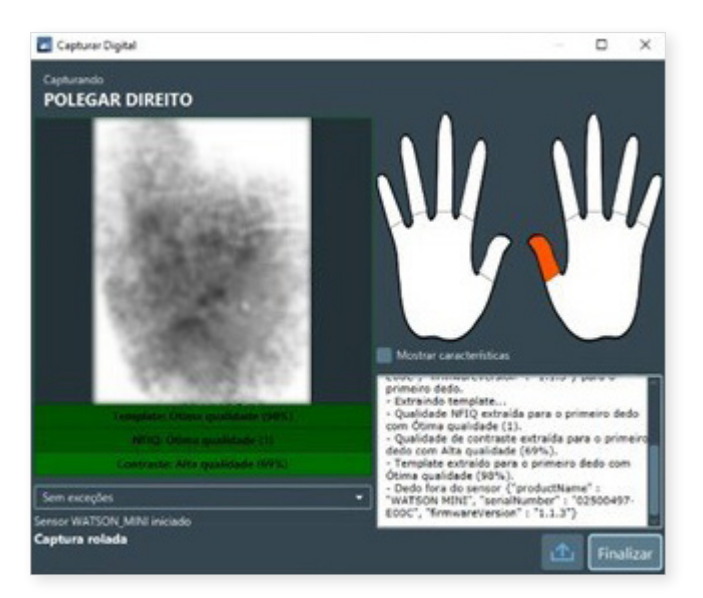

h) Se o carregamento da digital for corretamente efetuado na tela anterior, a etapa de captura daquela digital está concluída.

| Perfil Configurações            | 808.00                         |                                          |                                |                                                       |
|---------------------------------|--------------------------------|------------------------------------------|--------------------------------|-------------------------------------------------------|
| Face                            | Campos                         | 1000                                     |                                |                                                       |
| _                               |                                |                                          |                                | Somente captura principal<br>Usando Avanço automático |
|                                 |                                | RJI                                      |                                |                                                       |
| Nenhuma Face ains               | da Número do Processo          | Número do Processo                       |                                |                                                       |
|                                 |                                |                                          |                                |                                                       |
|                                 |                                |                                          |                                |                                                       |
| Digitais Assinatura Imagens     |                                |                                          |                                |                                                       |
| Digitais mão direita<br>Polegar | Indicador                      | Média                                    | Andiar                         | Minimo                                                |
| 10                              | Nerhuma Digit                  | l anda Nenhuma Digital anda              | Nenhuma Digital ainda          | Nenhuma Digital ainda                                 |
| Ótima qualidade (98%)           | Qualidade                      | Qualidade:                               | Qualidade                      | Qualidade                                             |
| Digitais mão esquerda           |                                |                                          |                                |                                                       |
| Polegar<br>Nerhuma Digital air  | Indicador<br>nda Nenhuma Digit | Mildio<br>al ainda Nenhuma Digital ainda | Ander<br>Nenhuma Digital ainda | Minino<br>Nenhuma Digital ainda                       |
| Qualidade:                      | Qualidades                     | Qualidade:                               | Qualidade:                     | Qualidade:                                            |
| Cancelar                        |                                |                                          |                                | Digitals Erviar                                       |

i) O processo deve ser repetido para a captura de todos os dedos ou, se preferir, clicando no botão "**Digitais**", ocorre a captura de todas as digitais sequencialmente.

#### 5.3.4 Testando a captura da assinatura

- a) Para iniciar a captura da assinatura, o usuário deve selecionar a aba **Assinatura**, logo abaixo do campo de foto.
- b) O sistema apresenta a tela com informações para captura da assinatura.

| 🖉 Parti            |                    |                                                                                                    | - 8 ×                     |
|--------------------|--------------------|----------------------------------------------------------------------------------------------------|---------------------------|
|                    |                    |                                                                                                    |                           |
| Face               | Сатро              | for the second second se | Somente captare principal |
|                    |                    |                                                                                                    | Usando Avanço automático  |
|                    | Nome*              | Nome                                                                                                    |                           |
| Nenhuma Face ainda |                    | RG                                                                                                    |                           |
|                    | Data de Nascimento | dd/mm/yyyy •                                                                                                    |                           |
| Dented Assesses    |                    |                                                                                                    |                           |
|                    |                    |                                                                                                    |                           |
|                    |                    |                                                                                                    |                           |
|                    |                    |                                                                                                    |                           |
|                    |                    |                                                                                                    |                           |
|                    |                    |                                                                                                    |                           |
|                    |                    | Nenhuma Assinatura ainda                                                                                                    |                           |
|                    |                    |                                                                                                    |                           |
|                    |                    |                                                                                                    |                           |
|                    |                    |                                                                                                    |                           |
|                    |                    |                                                                                                    |                           |
|                    |                    |                                                                                                    |                           |
|                    |                    |                                                                                                    | والطالبين المساوي         |
|                    |                    |                                                                                                    | Cigitais Envier           |

- c) Com duplo clique no espaço **Nenhuma Assinatura ainda,** é aberta a tela para captura da assinatura.
- d) O usuário deve solicitar a assinatura.
- e) Para assinar, a pessoa:
  - ✓ Não deve tocar na tela de LCD, e sim apoiar a mão apenas nas bordas do leitor.
  - ✓ Utilizar apenas a caneta específica do PAD.

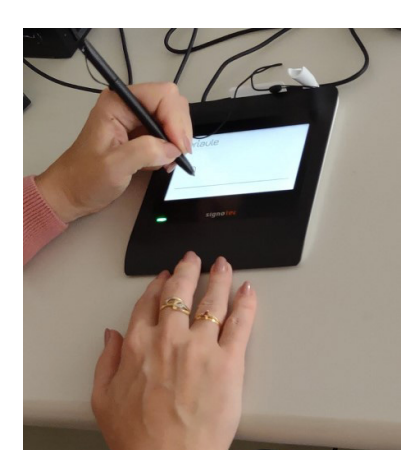

✓ E assinar na linha indicativa.

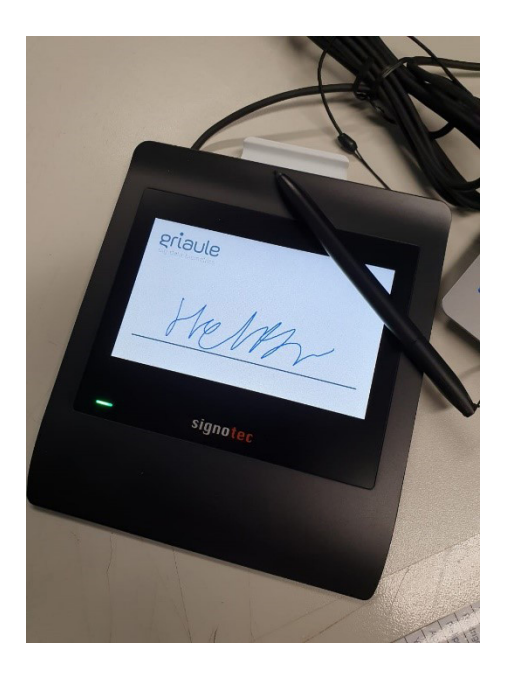

f) Quando finalizada a captura, o usuário deve clicar em **Ok**.

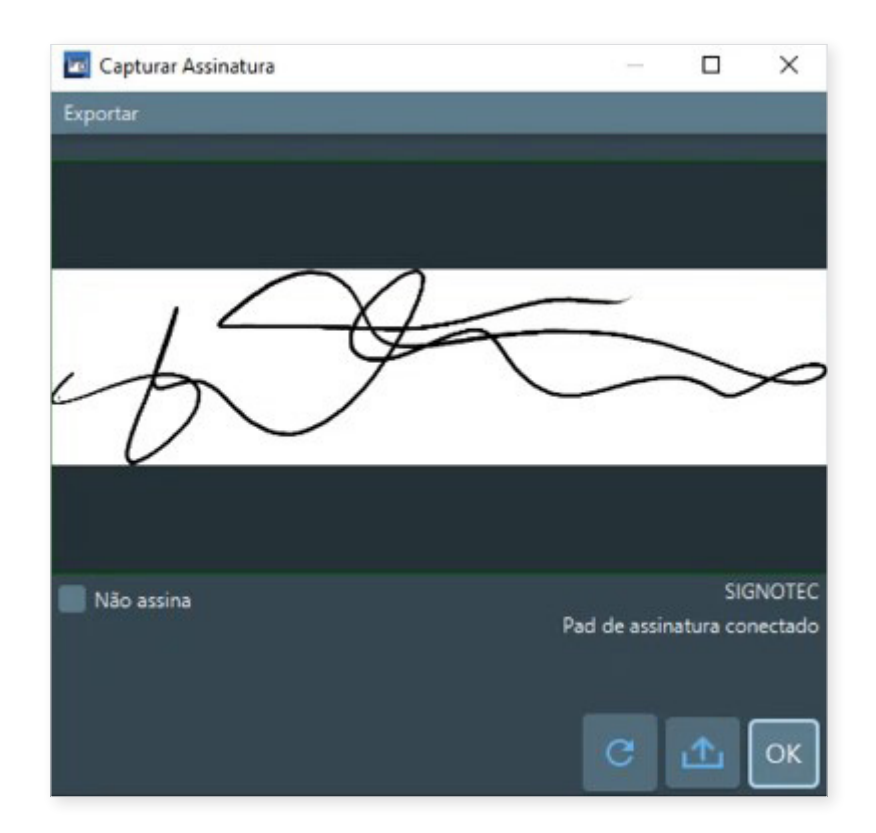

✓ Caso o indivíduo não assine, deve-se marcar o *check* Não assina e clicar em Ok.

Caso necessite assinar novamente, deve-se clicar no botão

g) Se o carregamento da assinatura for corretamente efetuado na tela do cadastro, a etapa de captura de assinatura está concluída.

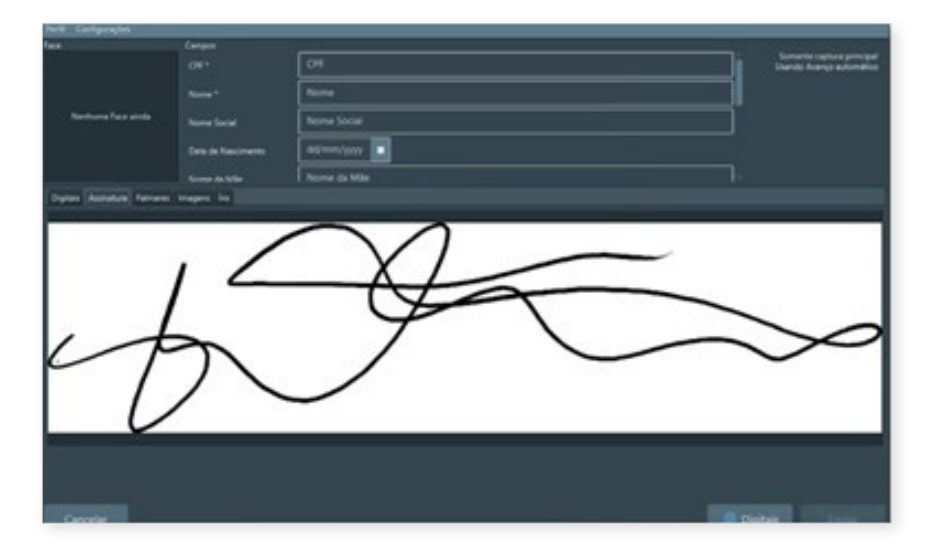

#### 5.4 Testando a comunicação: Pesquisa biométrica (Identificar 1:N)

A pesquisa biométrica será utilizada para identificar uma pessoa sem a identificação de uma chave forte como o CPF, realizando uma identificação "1 para N", ou seja, as digitais são rastreadas em toda base de dados.

### Q OBSERVAÇÃO Há outra forma de pesquisa, que é a conferência biométrica. Ela será utilizada para verificar se a pessoa é quem diz ser, realizando uma verificação "1 para 1", onde as digitais são comparadas com as digitais vinculadas a uma chave forte (como CPF) no banco de dados.

 Para realizar o teste de pesquisa biométrica pela digital, basta clicar no botão "Digital", localizado abaixo da sessão "Identificar (1:N)".

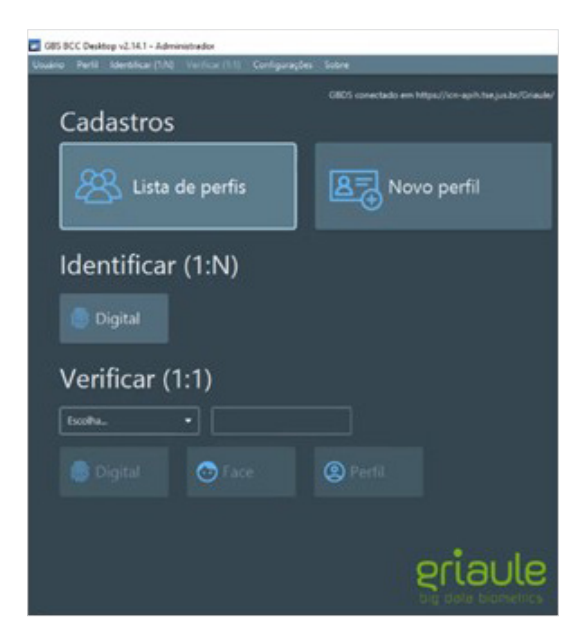

 É apresentada a tela para captura da digital, selecionar o dedo que a digital será capturada. A captura é rolada. Deve-se atentar para a correta leitura de toda digital.

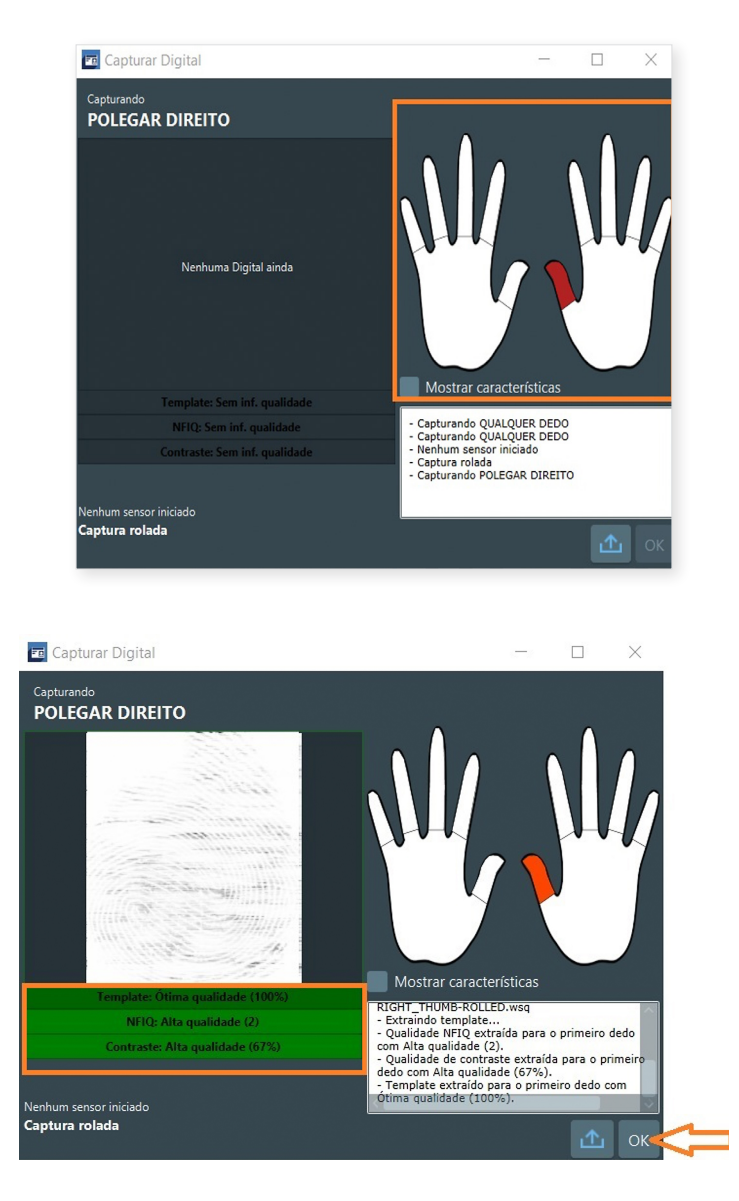

 Caso não seja selecionado o dedo que será coletado a digital, o sistema apresentará a mensagem "Por favor, selecione o índice capturado para identificação."

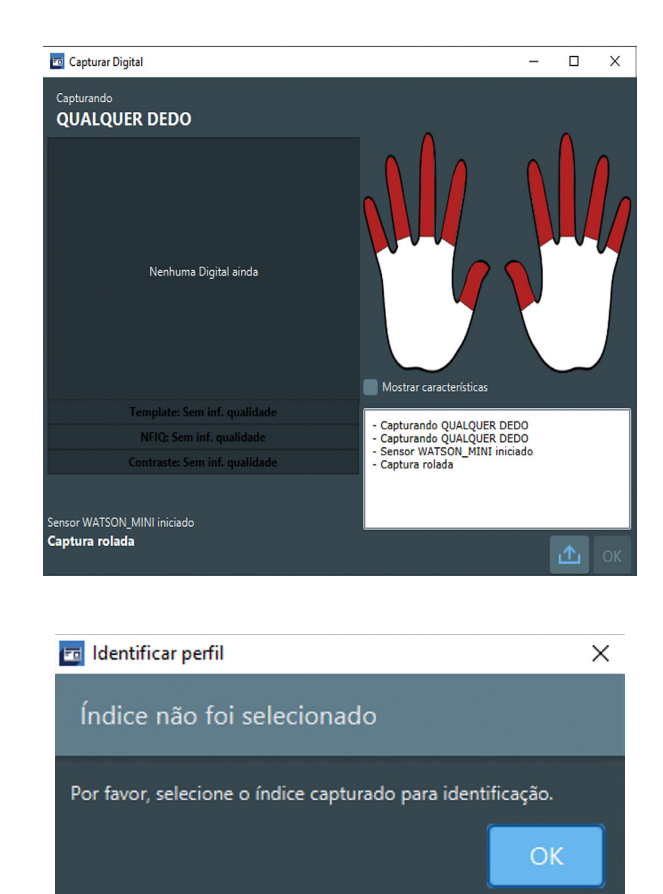

- Após a leitura da digital, se a qualidade aferida for aceitável, o usuário deve clicar no botão Ok para solicitar o procedimento de pesquisa.
- Caso o perfil esteja na base de dados e seja identificado, o sistema apresenta tela semelhante à imagem abaixo:

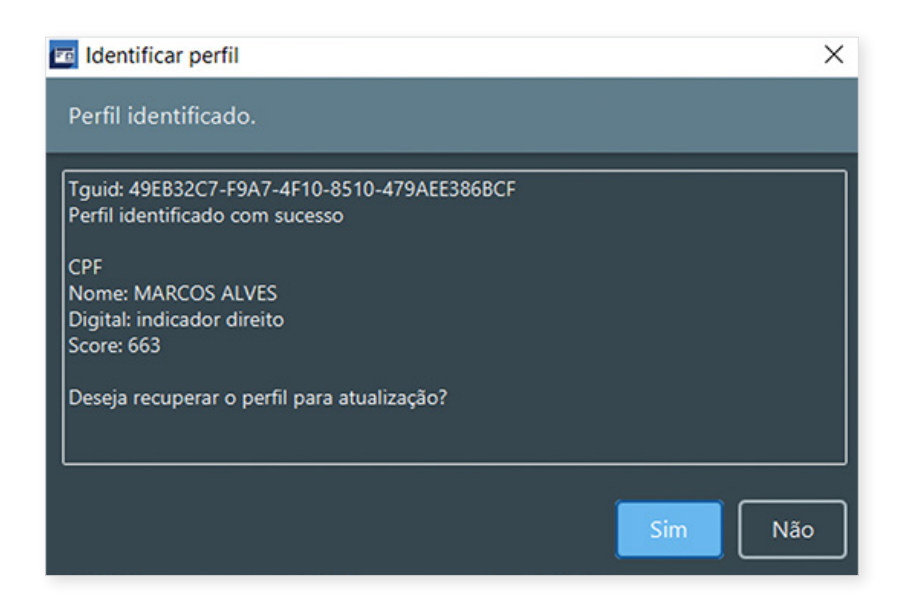

 Caso contrário, não identificando o perfil na base de dados, o sistema apresenta tela semelhante à imagem abaixo:

| 🔟 Identificar perfil                               | ×  |
|----------------------------------------------------|----|
| Perfil não identificado.                           |    |
|                                                    |    |
| Perfil não identificado com a biometria capturada. |    |
|                                                    |    |
|                                                    |    |
|                                                    |    |
|                                                    |    |
|                                                    |    |
|                                                    |    |
|                                                    | ОК |

 Não ocorrendo erros de comunicação ou de captura de biometrias, o teste é considerado finalizado.

#### 5.5 Configurando o ambiente de produção após testes

Uma vez finalizados os testes nos equipamentos e testada a comunicação do sistema, é necessário realizar a configuração nos arquivos do **GBS BCC** *Desktop* alterando os dados de acordo com o usuário que vai utilizar a aplicação.

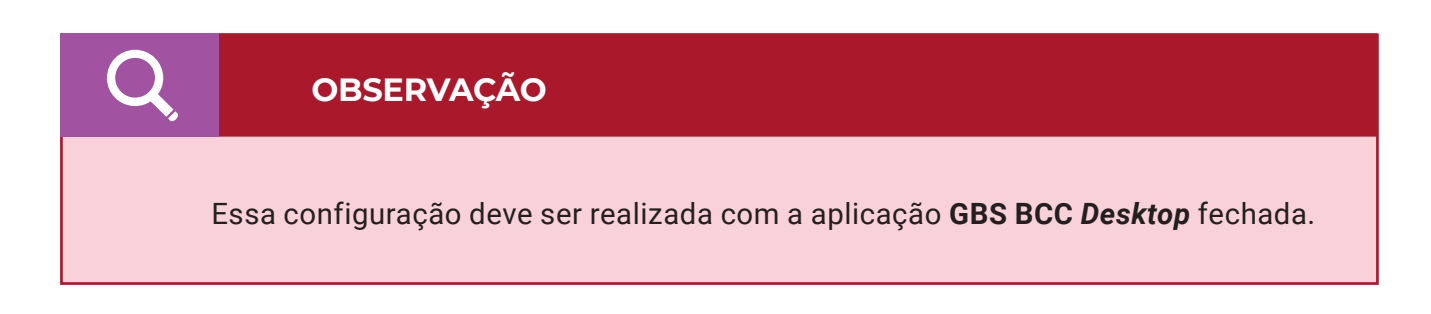

Ao acessar o caminho **<C:\Griaule\GBSBCCDesktop\conf>**, o sistema operacional apresenta a tela:

| quivo Início Compa<br>Fixar no Copiar Colar<br>Área de Transfe | Irtilhar Exibir<br>Recortar<br>Copiar caminho<br>Colar atalho<br>rencia | Mover Copiar<br>para para Organizar | enomear Nova<br>pasta | ¶<br>T<br>T<br>a<br>ovo | Propriedade<br>• | AI<br>E<br>S<br>Morir | brir 🕶<br>ditar<br>istórico | Seleci<br>Limpa<br>Invert<br>Seleci | onar tudo<br>r seleção<br>er seleção<br>cionar |   |
|----------------------------------------------------------------|-------------------------------------------------------------------------|-------------------------------------|-----------------------|-------------------------|------------------|-----------------------|-----------------------------|-------------------------------------|------------------------------------------------|---|
| 🛧 📙 > Est                                                      | e Computador → Win                                                      | dows (C:) > Griaule > GB            | SBCCDesktop >         | conf                    | ~                | ē                     | Pesqu                       | isar conf                           |                                                | Q |
| <b>4</b> A                                                     | Nome                                                                    | ^                                   | Data de modifie       | cação                   | Тіро             |                       | Tar                         | manho                               |                                                |   |
| 🗶 Acesso rapido                                                | baby_fields.json                                                        |                                     | 26/10/2021 14:3       | 0                       | Arquivo J        | SON                   |                             | 2 KB                                |                                                |   |
| len OneDrive                                                   | bcc-desktop                                                             |                                     | 27/10/2021 10:2       | 2                       | Arquivo P        | ROPERT                | 1                           | 3 KB                                |                                                |   |
| Este Computador                                                | bcc-service                                                             |                                     | 26/10/2021 14:3       | 1                       | Arquivo P        | ROPERT                | ٦                           | 12 KB                               |                                                |   |
| Área de Trabalho                                               | cacertsbcc                                                              |                                     | 30/09/2021 16:4       | 15                      | Arquivo          |                       |                             | 3 KB                                |                                                |   |
| Desumentes                                                     | execute                                                                 |                                     | 04/10/2021 18:4       | 13                      | Arquivo e        | m Lotes               |                             | 1 KB                                |                                                |   |
|                                                                | ields.json                                                              |                                     | 26/10/2021 14:3       | 0                       | Arquivo J        | SON                   |                             | 3 KB                                |                                                |   |
| Uownloads                                                      | private.key                                                             |                                     | 30/09/2021 16:4       | 15                      | Arquivo K        | EY                    |                             | 3 KB                                |                                                |   |
| Imagens                                                        | public.key                                                              |                                     | 30/09/2021 16:4       | 15                      | Arquivo K        | EY                    |                             | 1 KB                                |                                                |   |
| Músicas                                                        | 🛀 tabela_municipi                                                       | 0                                   | 30/09/2021 16:4       | 15                      | Arquivo d        | e Valore              |                             | 137 KB                              |                                                |   |
| 🧊 Objetos 3D                                                   |                                                                         |                                     |                       |                         |                  |                       |                             |                                     |                                                |   |
| Vídeos                                                         |                                                                         |                                     |                       |                         |                  |                       |                             |                                     |                                                |   |
| L Windows (C:)                                                 |                                                                         |                                     |                       |                         |                  |                       |                             |                                     |                                                |   |
| 🔜 Dados (D:)                                                   |                                                                         |                                     |                       |                         |                  |                       |                             |                                     |                                                |   |
| 🔿 Rede                                                         |                                                                         |                                     |                       |                         |                  |                       |                             |                                     |                                                |   |

Seleciona o arquivo **"bcc-desktop"** e clica no botão direito no mouse. O sistema operacional apresenta as opções:

| Image: Second second secon | artilhar Exibir                                                                                         |                                                                                                    |                                                                            |                                                                                                    | - 0                                                                        | ×<br>^ <b>?</b> |
|----------------------------------------------------------------------------------------------------|----------------------------------------------------------------------------------------------------|----------------------------------------------------------------------------------------------------|----------------------------------------------------------------------------|----------------------------------------------------------------------------------------------------|----------------------------------------------------------------------------|-----------------|
| Fixar no<br>Acesso rápido<br>Área de Transf                                                                                                    | Recortar<br>Copiar caminho<br>Colar atalho<br>erência                                                   | Mover Copiar<br>para para Organizar                                                                                                    | Nova<br>pasta<br>Novo                                                      | Propriedades<br>Abrir<br>Abrir                                                                                                    | Selecionar tudo                                                            |                 |
| $\leftarrow \rightarrow \cdot \cdot \uparrow$ $\blacksquare \cdot Est$                                                                                                    | te Computador → Wir                                                                                     | ndows (C:) > Griaule > GBSBCCDesk                                                                                                    | top → conf                                                                 | v ♂ Pe                                                                                                    | squisar conf                                                               | Q               |
| <ul> <li>Acesso rápido</li> <li>OneDrive</li> <li>Este Computador</li> <li>Área de Trabalho</li> <li>Documentos</li> <li>Downloads</li> <li>Imagens</li> <li>Músicas</li> <li>Objetos 3D</li> <li>Videos</li> <li>Videos</li> <li>Videos</li> <li>Videos</li> <li>Rede</li> <li>9 itens</li> <li>1 item selecionado</li> </ul>                                                                                                    | Nome baby_fields bcc-service cacertsbcc fields.json private.key bublic.key fields.labela_mun do 2,58 KB | Abrir       Editar       Compartilhar com o Skype       Edit with Notepad++       Compartilhar       IZArc       Scan with Apex One<br>Abrir com       TortoiseGit       Restaurar versões anteriores       Enviar para       Recortar       Copiar       Criar atalho       Excluir       Renomear | ação<br>0<br>2<br>1<br>5<br>5<br>5<br>5<br>5<br>5<br>5<br>5<br>5<br>5<br>5 | Tipo<br>Arquivo JSON<br>Arquivo PROPERTI<br>Arquivo PROPERTI<br>Arquivo em Lotes<br>Arquivo JSON<br>Arquivo KEY<br>Arquivo KEY<br>Arquivo KEY<br>Arquivo de Valore | Tamanho<br>2 KB<br>3 KB<br>12 K8<br>3 KB<br>3 KB<br>3 K8<br>1 KB<br>137 KB |                 |
|                                                                                                    |                                                                                                    | Propriedades                                                                                                    |                                                                            |                                                                                                    |                                                                            | ) <b>I</b>      |

Selecionar a opção "Abrir com...". O sistema operacional apresenta a tela:

| Como você deseja abrir este arquivo?                        |  |
|-------------------------------------------------------------|--|
| Bloco de notas                                              |  |
| Procurar um app na Microsoft Store                          |  |
| Mais aplicativos $\downarrow$                               |  |
| Sempre usar este aplicativo para abrir arquivos .properties |  |
| ОК                                                          |  |

Selecionar o aplicativo **"Bloco de notas"**, desmarcar a opção **"Sempre usar este aplicativo para abrir arquivos.propeties"** e selecionar a opção **"OK"**.

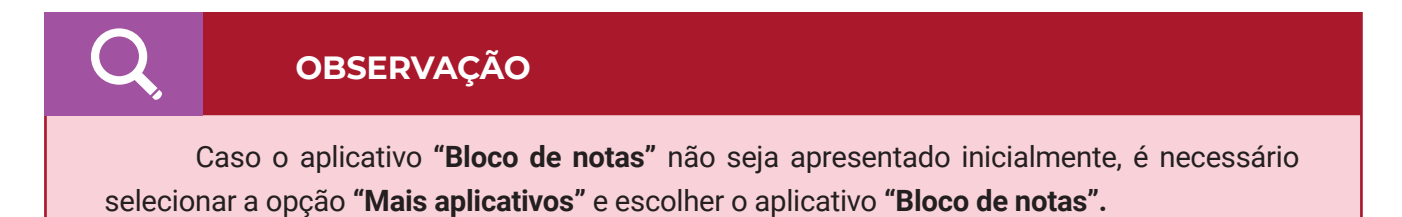

O sistema operacional abre o arquivo:

nath=C:/Griaule/G

| 🧱 bcc-desktop - Bloco de Notas                                                                                               |               |      |           | -     | ٥ | ×    |
|----------------------------------------------------------------------------------------------------|---------------|------|-----------|-------|---|------|
| Arquivo Editar Eormatar Exibir Ajuda                                                                                         |               |      |           |       |   |      |
| # BCC Deskton properties                                                                                                    |               |      |           |       |   | ^    |
| # Copyright Griaule Biometrics                                                                                               |               |      |           |       |   |      |
| #                                                                                                    |               |      |           |       |   |      |
| locale-pt_BR                                                                                                    |               |      |           |       |   | - 11 |
|                                                                                                    |               |      |           |       |   | - 11 |
| # Check if QR code show information is complete or just CI                                                                   |               |      |           |       |   | - 11 |
| <pre>qrCodeShowInfoComplete=false</pre>                                                                                      |               |      |           |       |   | - 11 |
| # GBDS connection                                                                                                    |               |      |           |       |   | - 11 |
| gbds.url=https://icn-apih.tse.jus.br/Griaule/                                                                                |               |      |           |       |   | - 11 |
| gbds.password=Griaule.123                                                                                                    |               |      |           |       |   | - 11 |
| gbds.timeout=120<br># GPDS log lovel could be NONE_THEO_TIME on DEPUG                                                        |               |      |           |       |   |      |
| gbds.logLevel=DEBUG                                                                                                    |               |      |           |       |   |      |
| # GBDS priorities. Values are HIGHEST, HIGHER, HIGH, DEFAULT, LOW, LOWER, LOWEST                                             |               |      |           |       |   |      |
| gbds.search.priority=DEFAULT                                                                                                 |               |      |           |       |   |      |
| gbds.trustedEnroll.priority=DEFAULT                                                                                          |               |      |           |       |   |      |
| goos.auditionaineaders=( x-jwc-assertion : hojpixvszootzwiinikiodnimumminigomwiwzbezoiiimjnjmibknieg /                       |               |      |           |       |   |      |
| gbds.keyStore.path=                                                                                                    |               |      |           |       |   |      |
| <pre>gbds.KeyStore.password=obduoacxj+gtJG/r+nnF0A==<br/>gbds.trustStore.path=C:/Griaule/GBSBCCDesktop/conf/cacertsbcc</pre> |               |      |           |       |   |      |
| gbds.trustStore.password=ubVf/Cc7kjT3aOQM5asvEA==                                                                            |               |      |           |       |   |      |
| # Database direct access                                                                                                    |               |      |           |       |   |      |
| jdbc.driverClassName-org.h2.Driver                                                                                           |               |      |           |       |   |      |
| jabc.uri=jabc:nz:Tile:/ab/bcc-desktop;Au/u_sckvck=ikuc;<br>idbc.username=sa                                                  |               |      |           |       |   |      |
| jdbc.password=168DBW/JnSKp+aAwE+CPuw==                                                                                       |               |      |           |       |   |      |
| jdbc.dlalect=org.nlbernate.dlalect.H2Dlalect<br>idbc.showSql=false                                                           |               |      |           |       |   | ~    |
| č.                                                                                                    |               |      |           |       |   | >    |
|                                                                                                    | Ln 28, Col 50 | 100% | Unix (LF) | UTF-8 |   |      |

Na seção "# GBDS connection", encontrar a linha com a descrição <gbds.url=https://icn-apih. tse.jus.br/Griaule/> e alterar essa descrição para <gbds.url=https://icn-api.tse.jus.br/Griaule/>.

| bcc-desktop - Bloco de Notas                                                                                                    | - | σ×  |
|----------------------------------------------------------------------------------------------------|---|-----|
| Arquivo Editar Eormatar Exibir Ajuda                                                                                                    |   |     |
| #<br>■ CCDesktop properties<br># Copyright Griaule Biometrics<br>#                                                                                                    |   | ^   |
| locale=pt_BR                                                                                                    |   | - 1 |
| # Check if QR code show information is complete or just CI<br>qrCodeShowinfr0Complete=false                                                                                                    |   |     |
| Electric source Line     Electric source Line     Electric source Line     Electric source Line     Electric source Line     Electric source Line     Electric source Line     Electric source Line     Electric source Line     Electric source Line     Electric source     Electric source     Electri     Electric source     Electric source     Electric source |   |     |
| gbds.timeout+120<br>₩ 6805 log level could be NONE, INFO, TIME or DEBUG<br>gbds.logtevel-DEBUG                                                                                                    |   |     |
| # GBOS priorities. Values are HIGHEST, HIGHER, HIGH, DEFAULT, LOW, LOWER, LOWEST<br>gbds.search.priority-DEFAULT<br>dwds.encoll.priority-DEFAULT                                                                                                    |   |     |
| gds.trustedEnroll.priority-DEFAULT<br>gds.additionalHeaders={"x-jut-assertion":"R3JpYXVsZ5et2NJIMTk10GR3MDNHHTQ5MwIw2DezOT11NjRjMTBkHTEg"}<br># RRD: SSI                                                                                                    |   |     |
| gbds.keyStore.path=<br>pdd_keyStore.path=                                                                                                    |   |     |

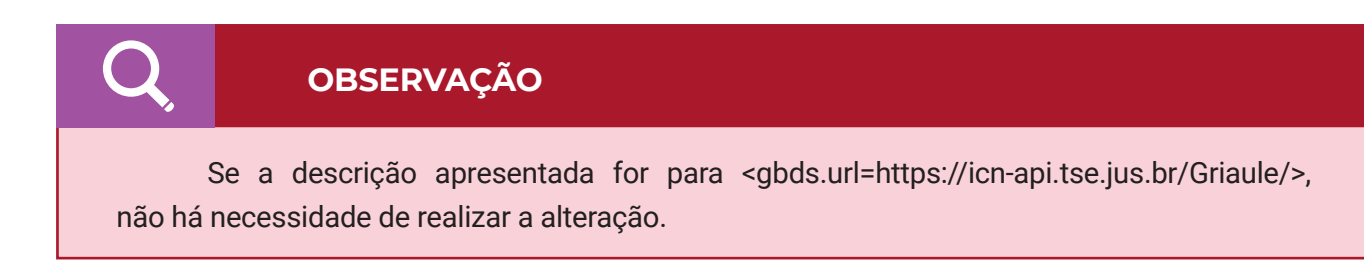

"Na seção # GBDS priorities. Values are HIGHEST, HIGHER, HIGH, DEFAULT, LOW, LOWER, LOWEST", encontrar a linha <gbds.additionalHeaders={"x-jwt-assertion":"....."}> e copiar para esse espaço o token que foi fornecido para o órgão.

|                                                                                                   |              |                |       | ^   |
|---------------------------------------------------------------------------------------------------|--------------|----------------|-------|-----|
| # BOL DESKTOP properties                                                                          |              |                |       |     |
| e opyright driadle biometrics                                                                     |              |                |       |     |
|                                                                                                   |              |                |       |     |
| locale=pt_BR                                                                                      |              |                |       |     |
| # Check if QR code show information is complete or just CI                                        |              |                |       |     |
| qrCodeShowInfoComplete=false                                                                      |              |                |       |     |
| t GBDS connection                                                                                 |              |                |       |     |
| adds connection                                                                                   |              |                |       |     |
| pdds.user=gbds.authenticate                                                                       |              |                |       |     |
| gbds.password=Griaule.123                                                                         |              |                |       | - 2 |
| gbds.timeout=120                                                                                  |              |                |       |     |
| # GBDS log level could be NONE, INFO, TIME or DEBUG                                               |              |                |       |     |
| gous inglevel-public<br># GROS prionities values and HTGHEST HTGHER HTGH DECAULT ION IONER IONEST |              |                |       |     |
| bds.search.priority-DEFAULT                                                                       |              |                |       |     |
| gbds.enroll.priority-DEFAULT                                                                      |              |                |       |     |
| gbds.trustedEnroll.priority-DEFAULT                                                               |              |                |       |     |
| gbds.additionalHeaders={"x-jwt-assertion":" "}                                                    |              |                |       |     |
| # GBUS SSL                                                                                        |              |                |       |     |
| guos keystore pathe<br>bdds keystore nassword=8Rdunaryi+et1G7rfnnF0A==                            |              |                |       |     |
| pds.trustStore.path=C:/Griaule/GBSBCCDesktop/conf/cacertsbcc                                      |              |                |       |     |
| gbds.trustStore.password=ubVf/Cc7kjT3a0QM5asvEA==                                                 |              |                |       |     |
| # Database direct access                                                                          |              |                |       |     |
| jdbc.driverClassName-org.h2.Driver                                                                |              |                |       |     |
| jdbc.url=jdbc:h2:file:./db/bcc-desktop;AUTO_SERVER=TRUE;                                          |              |                |       |     |
| jdbc.username=sa                                                                                  |              |                |       |     |
| jdbc.password=1G8D8W/JnSKp+aAwE+CPuw==                                                            |              |                |       |     |
| Jdbc.dalect=org.hibernate.dialect.H2Dialect                                                       |              |                |       |     |
| (<br>100C.3NOW301=19136                                                                           |              |                |       | >   |
|                                                                                                   | Ln 17, Col 1 | 100% Unix (LF) | UTF-8 |     |
|                                                                                                   |              |                |       |     |
|                                                                                                   |              |                | ,     |     |
|                                                                                                   |              |                |       |     |

Clicar no menu "**Arquivo**" e selecionar a opção "**Salvar**". O sistema operacional salva as alterações realizadas e o usuário pode fechar o arquivo aberto.

### 6 SUPORTE AO USUÁRIO

Durante a utilização de serviços previstos na Ação Nacional de Identificação e Documentação Civil de Pessoas Presas, será oferecido atendimento de suporte aos usuários por meio de chamados a serem encaminhados por e-mail suporte.idcivil@cnj.jus.br para os seguintes temas:

- Cadastro dos usuários GBS;
- Troca do equipamento;
- Logística de substituição;
- Erro de usuário ou senha inválidos;
- Erro de login;
- Erro de conexão com o BDICN;
- Erro nas consultas; e
- Erro no envio de um novo perfil.

# 6.1 Orientações para acionamento da garantia dos equipamentos

Para atendimento referente à garantia dos equipamentos, em razão de ocorrências como fa-Ihas no funcionamento ou avarias, o suporte será prestado por uma empresa terceirizada, a CPD informática, de segunda a sexta-feira, de 09h às 12h e de 14h às 17h, nos seguintes canais: Telefone: +55 (61) 2104-3232 e E-mail: grupo\_sup@CPD.com.br

#### Prazo da garantia contratual dos equipamentos: Até 30/06/2023.

Optando pelo envio de e-mail, deve-se incluir, no campo assunto, a palavra **"chamado"**, como, por exemplo: "Chamado: Leitor de Impressão Digital".

Em caso de incidentes com equipamentos que dependem de software para operar, é necessário que sejam enviadas evidências do não funcionamento, que podem ser coletadas em qualquer etapa no processo, seja durante a instalação ou após a instalação, desde que não sejam constatados danos pelo mau uso dos equipamentos.

Após a abertura do chamado e a constatação da necessidade de troca do equipamento, a CPD Informática comunicará à equipe de suporte do CNJ, que entrará em contato para providenciar o recolhimento do equipamento defeituoso e envio de novos equipamentos para substituição.

#### Checklist de instalação

- (✓) A máquina possui os requisitos mínimos de hardware
- (✔) A máquina está formatada e com o Windows devidamente atualizado
- (✓) A conexão com a internet está ativa
- (✓) Os arquivos de instalação estão disponíveis para execução no link para download https://bit.ly/2ZAbKST
- (✓) Visual C++ versões 2008, 2010, 2015 e 2015-2019 (32 bits) instalados
- (✓) Ambiente físico com kit biométrico montado
- (✓) Equipamentos conectados preferencialmente nas portas USB da máquina:
  - Câmera
  - ✓ Pad de assinatura
  - ✓ Scanner de digitais
  - Ring Itight
- (✓) Driver de IBScanUltimateSDK, versão 3.0.0, instalado
- (✓) Sistema GBS BCC Desktop, versão 2.15.1.1469, instalado
- (✓) Verificar se está com Token do órgão configurado no arquivo bcc-desktop para acesso em produção
- (✓) Realizado o *login* no GBS
  - Verificar possíveis bloqueios de proxy liberando o IP da máquina
  - Verificar bloqueio de firewall, criando regra de exclusão para a porta 443
- (✓) Equipamentos configurados no GBS
- (✓) Equipamentos comunicando com o sistema GBS
  - Câmera
    - ✓ Se não comunicar, é necessário criar regra no antivírus para não bloquear o GBS
  - ✓ Scanner de digitais
    - ✓ Se não comunicar, é necessário desconectar e conectar o equipamento e reiniciar o GBS
  - ✓ Pad de assinaturas
- (✓) Processo de comunicação com servidor ocorrendo
  - 🗸 Cadastro
  - ✓ Identificação

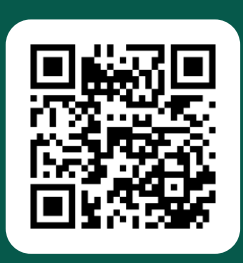

Acesse o código QR e conheça outras publicações do Programa Fazendo Justiça

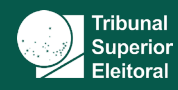

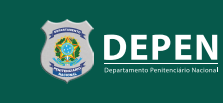

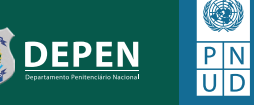

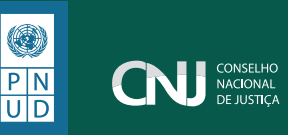

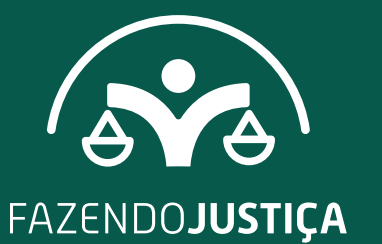

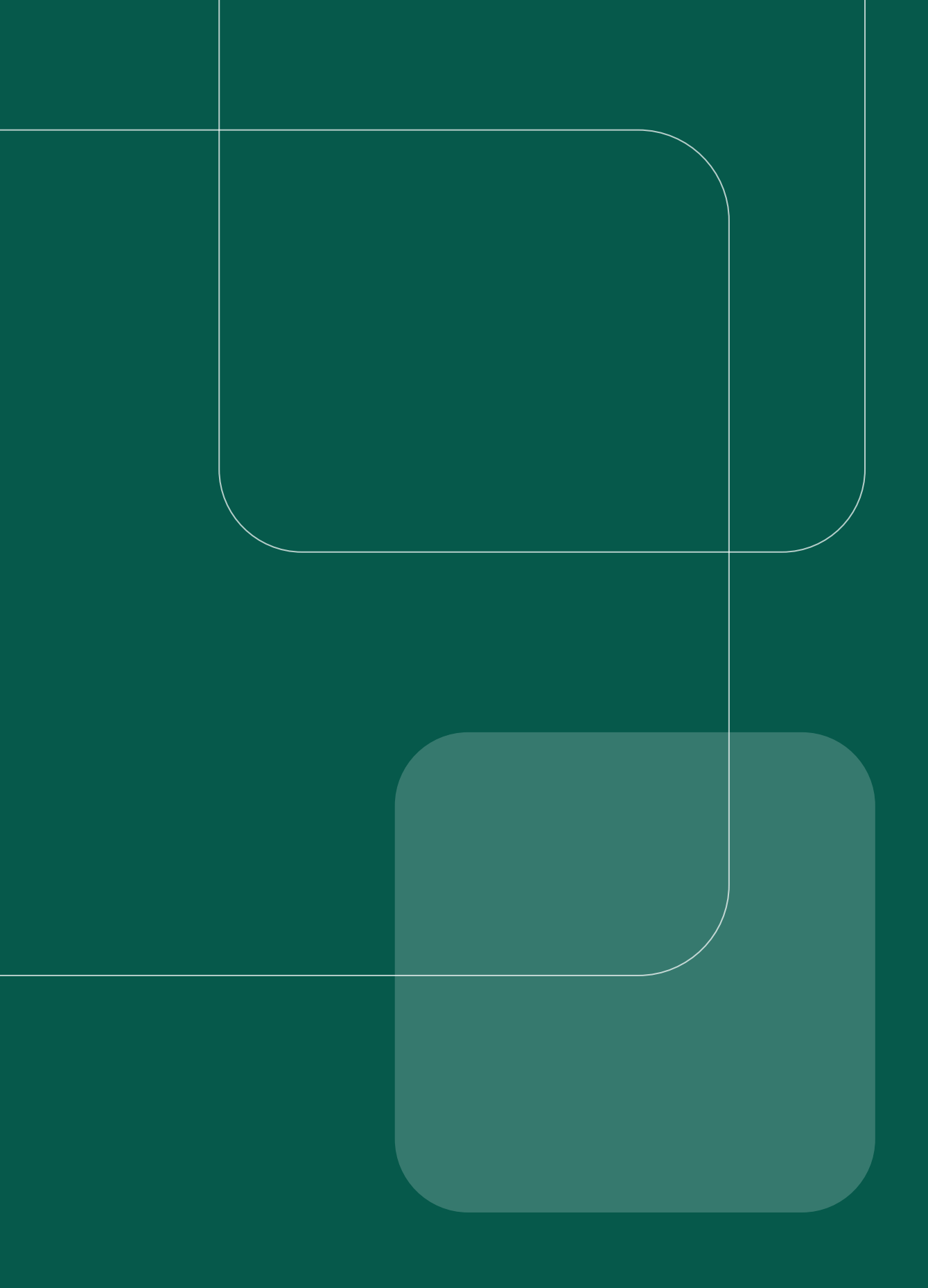